Министерство науки и высшего образования Российской Федерации Федеральное государственное бюджетное образовательное учреждение высшего образования «Магнитогорский государственный технический университет им. Г.И. Носова»

Многопрофильный колледж

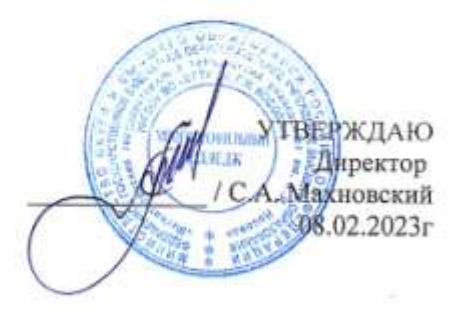

#### МЕТОДИЧЕСКИЕ УКАЗАНИЯ ДЛЯ ПРАКТИЧЕСКИХ ЗАНЯТИЙ УЧЕБНОЙ ДИСЦИПЛИНЫ

ЕН.02 Информационные технологии

## для обучающихся специальности

15.02.03 Техническая эксплуатация гидравлических машин, гидроприводов и гидропневмоавтоматики

Магнитогорск, 2023

# ОДОБРЕНО

Предметной комиссией «Информатики и ИКТ» Председатель И.В. Давыдова Протокол № 6 от 25.01.2023

Методической комиссией МпК

Протокол № 4 от 08.02.2023

Разработчик:

преподаватель ФГБОУ ВО «МГТУ им. Г.И. Носова» Многопрофильный колледж

Давыдова И.В.

преподаватель ФГБОУ ВО «МГТУ им. Г.И. Носова» Многопрофильный колледж Максименко А.В.

Методические указания по выполнению практических работ разработаны на основе рабочей программы учебной дисциплины «Информационные технологии».

Содержание практических работ ориентировано на подготовку обучающихся к освоению профессионального модуля программы подготовки специалистов среднего звена по специальности 15.02.03 Техническая эксплуатация гидравлических машин, гидроприводов и гидропневмоавтоматики и овладению профессиональными компетенциями.

# СОДЕРЖАНИЕ

| 1 ВВЕДЕНИЕ                                                                               | . 4 |
|------------------------------------------------------------------------------------------|-----|
| 2 МЕТОДИЧЕСКИЕ УКАЗАНИЯ                                                                  | . 6 |
| Практическое занятие №1 Расчет метрических и дюймовых размеров в среде электронных табли | ц6  |
| Практическое занятие №2 Создание таблиц для расчета массы детали                         | 10  |
| Практическое занятие №3 Основные понятия. Настройка рабочего пространства                | 19  |
| Практическое занятие №4 Построение и редактирование объектов. Работа с текстом. Размеры  | 27  |
| Практическое занятие №5 Создание проекционного чертежа                                   | 53  |

Важную часть теоретической и профессиональной практической подготовки обучающихся составляют практические занятия.

Состав и содержание практических занятий направлены на реализацию Федерального государственного образовательного стандарта среднего профессионального образования.

Ведущей дидактической целью практических занятий является формирование профессиональных практических умений (умений выполнять определенные действия, операции, необходимые в последующем в профессиональной деятельности) или учебных практических умений (использовать информационные ресурсы для поиска и хранения информации; осуществлять обработку информации средствами прикладного и специализированного программного обеспечения), необходимых в последующей учебной деятельности.

В соответствии с рабочей программой учебной дисциплины «Информационные технологии» предусмотрено проведение практических занятий.

В результате их выполнения, обучающийся должен:

уметь:

У1. выполнять расчеты с использованием прикладных компьютерных программ;

У3. использовать технологии сбора, размещения, хранения, накопления, преобразования и передачи данных в профессионально ориентированных информационных системах;

У4. обрабатывать и анализировать информацию с применением программных средств и вычислительной техники

У6. применять графические редакторы для создания и редактирования изображений;

У7. применять компьютерные программы для поиска информации, составления и оформления документов и презентаций.

Содержание практических и лабораторных занятий ориентировано на подготовку обучающихся к освоению профессионального модуля программы подготовки специалистов среднего звена по специальности и овладению *профессиональными компетенциями*:

ПК 2.2 Использовать прикладные программы при оформлении конструкторской и технологической документации.

А также формированию общих компетенций:

ОК 01 Выбирать способы решения задач профессиональной деятельности применительно к различным контекстам

ОК 02 Использовать современные средства поиска, анализа и интерпретации информации, и информационные технологии для выполнения задач профессиональной деятельности

ОК 03 Планировать и реализовывать собственное профессиональное и личностное развитие, предпринимательскую деятельность в профессиональной сфере, использовать знания по финансовой грамотности в различных жизненных ситуациях.

Выполнение студентами практических занятий по учебной дисциплине «Информационные технологии» направлено на:

- обобщение, систематизацию, углубление, закрепление, развитие и детализацию полученных теоретических знаний по конкретным темам учебной дисциплины;

- формирование умений применять полученные знания на практике, реализацию единства интеллектуальной и практической деятельности;

- формирование и развитие умений: наблюдать, сравнивать, сопоставлять, анализировать, делать выводы и обобщения, самостоятельно вести исследования, пользоваться различными приемами измерений, оформлять результаты в виде таблиц, схем, графиков;

- развитие интеллектуальных умений у будущих специалистов: аналитических, проектировочных, конструктивных и др.;

- выработку при решении поставленных задач профессионально значимых качеств, таких как самостоятельность, ответственность, точность, творческая инициатива.

Практические занятия проводятся в рамках соответствующей темы, после освоения дидактических единиц, которые обеспечивают наличие знаний, необходимых для ее выполнения.

# 2 МЕТОДИЧЕСКИЕ УКАЗАНИЯ

# Тема 2.4 Технологии обработки числовой информации в профессиональной деятельности

# Практическое занятие №1

# Расчет метрических и дюймовых размеров в среде электронных таблиц

**Цель:** использовать инструменты табличного процессора для расчетов размера детали **Выполнив работу, Вы будете:** 

уметь:

У1. выполнять расчеты с использованием прикладных компьютерных программ;

У4. обрабатывать и анализировать информацию с применением программных средств и вычислительной техники

Материальное обеспечение: персональный компьютер, методические указания по выполнению практических занятий, электронные таблицы MS Excel

## Задание 1. Создать таблицу перевода дюймовых размеров в метрические и наоборот

| MM    |   | дюйм  |
|-------|---|-------|
| 25,4  | ≈ | 1     |
|       |   |       |
| дюйм  |   | MM    |
| 1,125 | ≈ | 28,58 |
| 1,125 | ≈ | 28,58 |

- 1. Известно, что 1 дюйм≈2,54 мм. Записать известное значение в ячейке В1.
- 2. Создать таблицу перевода:
- мм→дюйм (Использовать формулу (1) дюйм = <sup>мм</sup>/<sub>ммв</sub> 1 дюйме )
- дюйм → мм (использовать формулу (2) мм = дюйм \* мм в 1 дюйме)

|    | A       | 8    | C  | D | E    | E  | G      |
|----|---------|------|----|---|------|----|--------|
| 1  | 1 дюйм= | 25,4 | MM |   | MM   |    | дюйм   |
| 2  |         |      |    |   |      | 4  | =E2/B1 |
| 5. |         |      |    |   |      |    |        |
| k  |         |      |    |   | дюйм |    | MM     |
| 5  |         |      |    |   |      | 14 | =E5*B1 |

Для проверки работы формул:

- перевести 25,4 мм в дюймы
- перевести 1 <sup>1</sup>/<sub>8</sub>" дюймов в мм (в ячейку Е5 ввести =1+1/8)

Сравнить с образцом

|   | Α       | В    | С  | D | E     | F | G     |
|---|---------|------|----|---|-------|---|-------|
| 1 | 1 дюйм= | 25,4 | ММ |   | ММ    |   | дюйм  |
| 2 |         |      |    |   | 25,4  | ≈ | 1     |
| 3 |         |      |    |   |       |   |       |
| 4 |         |      |    |   | дюйм  |   | ММ    |
| 5 |         |      |    |   | 1,125 | ≈ | 28,58 |
| 6 |         |      |    |   |       |   |       |

# Задание 2. Создать таблицу перевода всех целых дюймовых размеров и размеров с долями <sup>1</sup>/<sub>8</sub>, <sup>1</sup>/<sub>4</sub>, <sup>3</sup>/<sub>8</sub>, <sup>1</sup>/<sub>2</sub>, <sup>5</sup>/<sub>8</sub>, <sup>2</sup>/<sub>3</sub>, <sup>7</sup>/<sub>8</sub> в метрические

| A            | 15       | 0  | D             | 8 B     | 1          | н      | 11 | 3             | ĸ       | 14.1 | M             | N      | 0 | P       | Q      | R |           | T      | 14 | V.      | W      |
|--------------|----------|----|---------------|---------|------------|--------|----|---------------|---------|------|---------------|--------|---|---------|--------|---|-----------|--------|----|---------|--------|
| 1 1 дой<br>2 | e- 25,4  | ыы |               | 25,4    | дусём<br>1 |        |    |               |         |      |               |        |   |         |        |   |           |        |    |         |        |
| 4            |          |    |               | дюды    | NM         |        |    |               |         |      |               |        |   |         |        |   |           |        |    |         |        |
| 5            |          |    |               | 1.126)+ | 28,58      |        |    |               |         |      |               |        |   |         |        |   |           |        |    |         |        |
| 7 10         |          |    | доля<br>долже | 6464    | доля       | 1/84   |    | доля<br>дюйна | - 144   |      | доля<br>дюлия | 107    |   | доля    | NM     |   | доля      | 140    |    | допя    | NM .   |
| If DOMe      | 6 666    |    | 101*          | 3,18    | 2/8"×1/4"  | 6,35   |    | 38            | 9,025   |      | 4/0"=1/2"     | 12,7   |   | 5/8*    | 15,075 |   | 6/0*=3/4* | 19.05  |    | 7.40*   | 22,23  |
| 10           | 1 25,40  |    | 1.1/8*        | 28.50   | 1.1/4*     | 31,75  |    | 1.3/8*        | 34,93   |      | 1.1/2*        | 38,10  |   | 1.5/8*  | 41,28  |   | 1.3/4*    | 44,45  |    | 1.7/8*  | 47,63  |
| 11           | 2 50,00  |    | 2.1/8*        | 53,98   | 2.1/4*     | 57,15  |    | 2.3/8*        | 00,33   |      | 2.1/2*        | 63,50  |   | 2.5/0*  | 66,68  |   | 2.3/4*    | 09,85  |    | 2.7/8*  | 73,03  |
| 12           | 3 76,20  |    | 3.1/8*        | 79.38   | 3.1/4*     | 82,55  |    | 3.24,         | 85,73   |      | 3.1/2*        | 88,90  |   | 3.5/8*  | 92,08  |   | 3.3/4*    | 95,25  |    | 3 7/8*  | 98,43  |
| 13           | 4 101,00 |    | 4.1/8*        | \$04,78 | 4 1/4*     | 107.95 |    | 4.3/8*        | 111,13  |      | 4.1/2*        | 114.30 |   | 4.5/8*  | 117,49 |   | 4.3/4*    | 120,65 |    | 4.7.8*  | 123,83 |
| 14           | 5 127,00 |    | 5.1/8"        | 130.18  | 5.1/4*     | 133,35 |    | 5.3/8*        | 136,53  |      | 5.1/2*        | 139,70 |   | 5.5/8*  | 142,88 |   | 5.3/4*    | 146,05 |    | 5 7/0°  | 149,23 |
| 15           | 8 152,40 |    | 0.1/8*        | 105.58  | 6-1/4*     | 150,75 |    | 0.3/8*        | 161,93  |      | 6.1/2*        | 105,10 |   | 0.5/8*  | 100,28 |   | 0.3/4*    | 171.45 |    | fl 7/8* | 174,63 |
| 10           | 7 177,00 |    | 7.1/8*        | 180.08  | 7.1/4*     | 184,15 |    | 7.3/0*        | \$87,33 |      | 7.1/2*        | 190,50 |   | 7.548*  | 197,68 |   | 7.3/4*    | 100,85 |    | 7.7/8*  | 200,03 |
| 17           | 8 203,20 |    | 5.1/8*        | 200.38  | 8.1/4*     | 209,55 |    | 0.3/8*        | 212,73  |      | 8 1/2"        | 215,90 |   | 0.5/8*  | 219,08 |   | 8.3/4*    | 222,25 |    | 8.7/8*  | 225,43 |
| 10           | 9 228,60 |    | 0.1/8*        | 231,78  | 9.174*     | 234,95 |    | 9.3/8*        | 238,13  |      | 0.1/2*        | 245,30 |   | 9.5/8*  | 244,48 |   | 9.3/4*    | 247,65 |    | 0.7/8*  | 250,83 |
| 19           | 0 254.00 |    | 10.1/81       | 257.18  | 10.1/4*    | 260.35 |    | 10.3/6*       | 263.53  |      | 10.1/2*       | 206,70 |   | 10.5/8* | 200,88 |   | 10.3/4"   | 273,05 |    | 10.7/8* | 276,23 |

## Порядок выполнения задания:

1) Для перевода целых дюймовых размеров подготовить таблицу

| 9  | дюймов | MM |
|----|--------|----|
| 10 | 1      | 1  |
| 11 | 2      |    |
| 12 | 3      |    |
| 13 | 4      |    |
| 14 | 5      |    |
| 15 | 6      |    |
| 16 | 7      |    |
| 17 | 8      |    |
| 18 | 9      |    |
| 19 | 10     |    |
|    |        |    |

2) Использовать формулу для расчетов

мм = дюйм \* мм в 1 дюйме

т.е.в ячейку В10 ввести формулу

=A10\*\$B\$1 (адрес ячейки B1 должен быть абсолютным для возможности копирования для остальных исходных данных)

|    | Α       | В           | С  | D | E     | F | G     |
|----|---------|-------------|----|---|-------|---|-------|
| 1  | 1 дюйм= | 25,4        | мм |   | MM    |   | дюйм  |
| 2  |         |             |    |   | 25,4  | ≈ | 1     |
| 3  |         |             |    |   |       |   |       |
| 4  |         |             |    |   | дюйм  |   | MM    |
| 5  |         |             |    |   | 1,125 | ≈ | 28,58 |
| 6  |         |             |    |   |       |   |       |
| 7  |         |             |    |   |       |   |       |
| 8  |         |             |    |   |       |   |       |
| 9  | дюймов  | MM          |    |   |       |   |       |
| 10 | 1       | =A10*\$B\$1 |    |   |       |   |       |
| 11 | 2       |             |    |   |       |   |       |
| 12 | 3       |             |    |   |       |   |       |
| 13 | 4       |             |    |   |       |   |       |
| 14 | 5       |             |    |   |       |   |       |
| 15 | 6       |             |    |   |       |   |       |
| 16 | 7       |             |    |   |       |   |       |
| 17 | 8       |             |    |   |       |   |       |
| 18 | 9       |             |    |   |       |   |       |
| 19 | 10      |             |    |   |       |   |       |

3) Для перевода дюймовых размеров с долей ½ подготовить таблицу

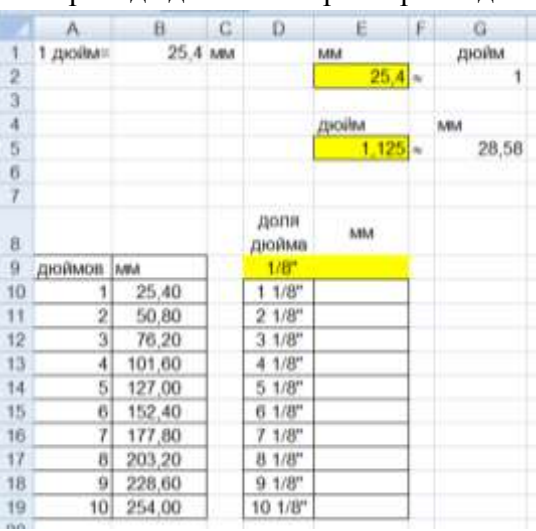

4) Перевести сначала только долю 1/8 в мм. Для этого в ячейку Е9 ввести формулу

| и  |   |
|----|---|
| 18 | ) |
|    | 0 |

- =1/8\*В1 (должен получиться результат \_
- 5) Для расчетов значений доли1 <sup>1</sup>/<sub>8</sub>" суммировать значения в мм 1 дюйм+1/8 дюйма, т.е. в ячейку E10 ввести формулу =B10+\$E\$9 (адрес ячейки E9 должен быть абсолютным для возможности копирования для расчета остальных значений)

Сравнить с образцом:

|    | A       | В      | C  | D             | E      | F | G     |
|----|---------|--------|----|---------------|--------|---|-------|
| 1  | 1 дюйм= | 25,4   | MM |               | MM     |   | дюйм  |
| 2  |         |        |    |               | 25,4   | * | 1     |
| 3  |         |        |    |               |        |   |       |
| 4  |         |        |    |               | дюйм   |   | MM    |
| 5  |         |        |    |               | 1,125  | ~ | 28,58 |
| 6  |         |        |    |               |        |   |       |
| 7  |         |        |    |               |        |   |       |
| 8  |         |        |    | доля<br>дюйма | мм     |   |       |
| 9  | дюймов  | MM     |    | 1/8"          | 3,18   |   |       |
| 10 | 1       | 25,40  |    | 1 1/8"        | 28,58  |   |       |
| 11 | 2       | 50,80  |    | 2 1/8"        | 53,98  |   |       |
| 12 | 3       | 76,20  |    | 3 1/8"        | 79,38  |   |       |
| 13 | 4       | 101,60 |    | 4 1/8"        | 104,78 |   |       |
| 14 | 5       | 127,00 |    | 5 1/8"        | 130,18 |   |       |
| 15 | 6       | 152,40 |    | 6 1/8"        | 155,58 |   |       |
| 16 | 7       | 177,80 |    | 7 1/8"        | 180,98 |   |       |
| 17 | 8       | 203,20 |    | 8 1/8"        | 206,38 |   |       |
| 18 | 9       | 228,60 |    | 9 1/8"        | 231,78 |   |       |
| 19 | 10      | 254,00 |    | 10 1/8"       | 257,18 |   |       |

Аналогично рассчитать значение дюймовых размеров:

- с долей <sup>2</sup>/<sub>8</sub>" = <sup>1</sup>/<sub>4</sub>"
- с долей <sup>3</sup>/<sub>8</sub>"
- с долей <sup>4</sup>/<sub>8</sub>" = <sup>1</sup>/<sub>2</sub>"
- с долей <sup>5</sup>/<sub>8</sub>"
- с долей  $\frac{6}{8}$ " =  $\frac{3}{4}$ "
- с долей 7/8"

Сравнить полученный результат с образцом выполнения задания

#### Форма представления результата: документ (экран)

### Критерии оценки:

Оценка «отлично» выставляется, если теоретическое и практическое содержание темы освоено полностью, без пробелов, умения сформированы, все задания выполнены, допущено 1-2 недочета.

Оценка «**хорошо**» выставляется, если теоретическое и практическое содержание темы освоено полностью, без пробелов, все учебные задания выполнены, 1-2 задания выполнены с ошибками.

Оценка «удовлетворительно» выставляется, если теоретическое и практическое содержание темы освоено частично, но пробелы не носят существенного характера, необходимые умения работы с освоенным материалом в основном сформированы, более половины учебных заданий выполнено, 1-2 из выполненных заданий содержат ошибки.

Оценка «неудовлетворительно» выставляется, если теоретическое и практическое содержание темы не освоено, необходимые умения не сформированы, выполнено менее половины заданий, решение содержит грубые ошибки.

# Тема 2.4 Технологии обработки числовой информации в профессиональной деятельности

## Практическое занятие №2 Создание таблиц для расчета массы детали

Цель: использовать инструменты табличного процессора для расчетов массы детали

# Выполнив работу, Вы будете:

уметь:

У1. выполнять расчеты с использованием прикладных компьютерных программ;

У4. обрабатывать и анализировать информацию с применением программных средств и вычислительной техники

Материальное обеспечение: персональный компьютер, методические указания по выполнению практических занятий, электронные таблицы MS Excel

# Задание 1. Создать таблицу расчета массы детали, если известны площади сечений и толщина отдельных её кусков и плотность материала.

Исходные данные должны вноситься в ячейки с заливкой.

Все остальные расчеты (объем каждого куска, итоговый объем) должны выполняться автоматически. В зависимости от выбранного материала плотность материала в ячейку H13 должна выводиться его плотность. И на основании итогового объема и плотности материала должен выполняться расчет массы детали.

|    |                            |                              |   |                                   |       |                          |                                 |            | _ |  |  |
|----|----------------------------|------------------------------|---|-----------------------------------|-------|--------------------------|---------------------------------|------------|---|--|--|
|    | A                          | В                            | С | D                                 | E     | F                        | G                               | Н          |   |  |  |
| 1  | материал                   | плотность, г/см <sup>3</sup> |   | расчет массы по площади штриховки |       |                          |                                 |            |   |  |  |
| 2  | полиуретан                 | 1,21                         |   |                                   |       | площадь, мм <sup>2</sup> | толщина, мм                     | объем, мм3 |   |  |  |
| 3  | резина                     | 1,50                         |   | 1                                 | кусок |                          |                                 |            |   |  |  |
| 4  | сталь                      | 7,85                         |   | 2                                 | кусок |                          |                                 |            |   |  |  |
| 5  | бронза БрА9Ж3Л ГОСТ 493-79 | 7,60                         |   | 3                                 | кусок |                          |                                 |            | 1 |  |  |
| 6  | Медь М1                    | 8,94                         |   | 4                                 | кусок |                          |                                 |            | 1 |  |  |
| 7  | 03X17H14M3 FOCT 5632-72    | 7,75                         |   | 5                                 | кусок |                          |                                 |            | 1 |  |  |
| 8  | капролон                   | 1,16                         |   | 6                                 | кусок |                          |                                 |            |   |  |  |
| 9  | сосна                      | 0,52                         |   | 7                                 | кусок |                          |                                 |            |   |  |  |
| 10 | титан                      | 4,50                         |   | 8                                 | кусок |                          |                                 |            | ] |  |  |
| 11 | Латунь Л63                 | 8,43                         |   |                                   |       |                          | Итоговый объем, мм <sup>3</sup> |            | 1 |  |  |
| 12 |                            |                              |   |                                   |       |                          | материал                        |            |   |  |  |
| 13 |                            |                              |   |                                   |       |                          | плотность                       |            |   |  |  |
| 14 |                            |                              |   |                                   |       |                          | Масса детали                    |            |   |  |  |
| 45 |                            |                              |   |                                   |       |                          |                                 |            |   |  |  |

## Порядок выполнения задания:

- 1) в отдельные ячейки внести значения плотность некоторых материалов и заготовку для внесения исходных данных
- 2) для расчета объема каждого куска использовать формулу

объем = площадь сечения \* толщина, т.е. в ячейку Н3 должна быть введена формула =F3\*G3. С помощью маркера автозаполнения формулу скопировать для расчета всех предполагаемых 8 кусков детали

 Итоговый объем равен сумме объемов всех кусков детали, т.е. в ячейку H11 можно ввести функцию =СУММ(H3:H10)

Введите значения для 3 кусков детали

| D | E     | F                        | G                               | Н          |
|---|-------|--------------------------|---------------------------------|------------|
|   | pa    | асчет массы по           | площади штриховки               |            |
|   |       | площадь, мм <sup>2</sup> | толщина, мм                     | объем, мм3 |
| 1 | кусок | 1 250                    | 6                               | 7 500      |
| 2 | кусок | 4 500                    | 10                              | 45 000     |
| 3 | кусок | 2 000                    | 20                              | 40 000     |
| 4 | кусок |                          |                                 |            |
| 5 | кусок |                          |                                 |            |
| 6 | кусок |                          |                                 |            |
| 7 | кусок |                          |                                 |            |
| 8 | кусок |                          |                                 |            |
|   |       |                          | Итоговый объем, мм <sup>3</sup> |            |
|   |       |                          | материал                        |            |
|   |       |                          | плотность                       |            |
|   |       |                          | Масса детали, кг                |            |

- 4) Для того чтобы иметь возможность выбирать материал из имеющегося списка необходимо:
  - a) Выделить ячейки от A2 до A11, в контекстном меню выбрать команду Имя диапазона и присвоить имя МАТЕРИАЛ

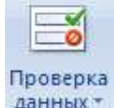

- б) Перейти в ячейку H12, на ленте инструментов Данные выполнить команду данных
- в) Заполнить диалоговое окно

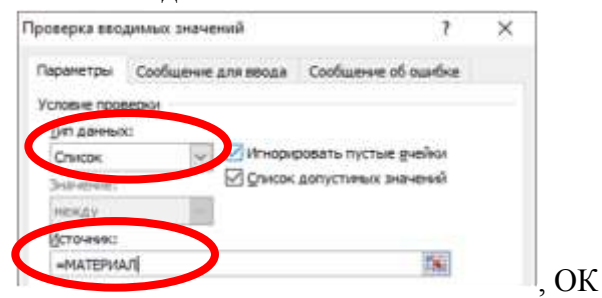

Теперь в ячейке Н12 выбор материала осуществляется из списка.

## Например, выберите сталь.

- 5) Чтобы в ячейку H13 автоматически вводилась плотность выбранного материала, необходимо использовать функцию ВПР. Для этого:
  - а) Перейдите в любую ячейку с названием материалов и выполните сортировку по

возрастанию по столбцу Материал (л.Главная ► б) В ячейку H13 вставьте функцию ВПР со следующими аргументами

| Аргументы функции     |        |   |   | ? ×                           |
|-----------------------|--------|---|---|-------------------------------|
| ВПР                   |        |   |   |                               |
| Искомое_значение      | H12    |   | = | "сталь"                       |
| Таблица               | A2:B11 |   | = | {"03X17H14M3 FOCT 5632-72";7, |
| Номер_столбца         | 2      | 1 | = | 2                             |
| Интервальный_просмотр |        | 1 | = | логическое                    |
|                       |        |   | = | 7,85                          |

Для материала сталь выведется значение 7,85

Если выбрать в ячейке Н12 другой материал, то значение плотности изменится автоматически.

6) Для расчета массы детали необходимо использовать формулу

T.е. в ячейку H14 необходимо ввести формулу = H11/1000\*H13/1000

Округлить полученное значение до 3 десятичных знаков (отрегулировать кнопками

Сравнить полученный результат с образцом:

|    | A                          | B                            | С | D   | E     | E               | G                               | н          |
|----|----------------------------|------------------------------|---|-----|-------|-----------------|---------------------------------|------------|
| 1. | материал                   | плотность, г/см <sup>8</sup> |   |     |       | расчет массы по | площади штриховки               |            |
| 2  | 03X17H14M3 FOCT 5632-72    | 7,75                         |   |     |       | площадь, мм     | толщина, мм                     | объем, мм3 |
| 3  | бронза БрА9ЖЗЛ ГОСТ 493-79 | 7,60                         |   | 1   | кусон | 1 250           | 6                               | 7 500      |
| -4 | капролон                   | 1,16                         |   | 2   | кусон | 4 500           | 10                              | 45 000     |
| 5  | Латунь Л63                 | 8,43                         |   | 3   | кусон | 2 000           | 20                              | 40 000     |
| 6  | Медь М1                    | 8,94                         |   | - 4 | кусон |                 |                                 |            |
| 7  | полиуретан                 | 1,21                         |   | 5   | кусон |                 |                                 |            |
| 8  | резина                     | 1,50                         |   | 6   | кусон |                 |                                 |            |
| 9  | сосна                      | 0,52                         |   | 7   | кусок |                 |                                 |            |
| 10 | сталь                      | 7,85                         |   | 8   | кусон |                 |                                 |            |
| 11 | титан                      | 4,50                         |   |     |       |                 | Итоговый объем, мм <sup>3</sup> | 92 500     |
| 12 |                            |                              |   |     |       |                 | материал                        | сталь      |
| 13 |                            |                              |   |     |       |                 | плотность                       | 7,85       |
| 14 |                            |                              |   |     |       |                 | Масса детали, кг                | 0,726      |

Задание 2. Создать таблицу расчета массы детали,

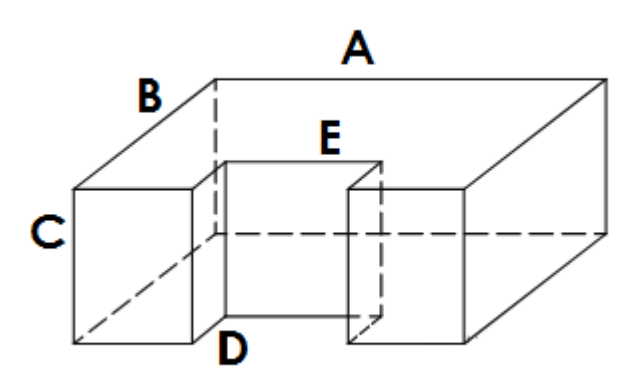

## если известны значения параметров детали и плотность материала.

В зависимости от выбранного материала плотность материала в ячейку должна выводиться его плотность. И на основании итогового объема и плотности материала должен выполняться расчет массы детали.

|    | A                          | в                            | Ċ | D                               | E                | F  | G        | H         | 1   | J.            | ĸ          |
|----|----------------------------|------------------------------|---|---------------------------------|------------------|----|----------|-----------|-----|---------------|------------|
| 1  | материал                   | плотность, г/см <sup>3</sup> |   |                                 |                  | pa | счет мас | сы деталі | 11  |               |            |
| 2  | 03X17H14M3 FOCT 5632-72    | 7,75                         |   | A B C D E                       |                  |    |          |           |     |               | объем, мм3 |
| 3  | бронза БрА9ЖЗЛ ГОСТ 493-79 | 7,60                         |   |                                 | 1 параллеленипед |    |          |           |     |               |            |
| 4  | капролон                   | 1,16                         |   | 3                               | 2 параллелепипед |    |          | ι.        |     |               |            |
| 5. | Латунь Л63                 | 8,43                         |   | Итоговый объем, мм <sup>1</sup> |                  |    |          |           |     |               |            |
| 6  | Медь М1                    | 8,94                         |   |                                 |                  |    |          |           |     | материал      |            |
| 7  | полиуретан                 | 1,21                         |   |                                 |                  |    |          |           |     | плотность     |            |
| 8  | резина                     | 1,50                         |   |                                 |                  |    |          |           | Mac | са детали, кл |            |
| 9  | сосна                      | 0,52                         |   |                                 |                  |    |          |           |     |               |            |
| 10 | сталь                      | 7,85                         |   |                                 |                  |    |          |           |     |               |            |
| 11 | титан                      | 4,50                         |   |                                 |                  |    |          |           |     |               |            |

# Порядок выполнения задания:

- 1) Перейти на новый лист. Скопировать значения плотность материалов с предыдущего листа.
- 2) Создать заготовку для внесения данных частей детали (ячейки D1... K8)

# Объем детали вычисляется как разность объемов параллелепипедов со сторонами A, B и C и C, D, E

3) для расчета объема первой части (полного параллелепипеда)

объем = A \* B \* C,

т.е. в ячейку К3 должна быть введена формула =F3\*G3\*H3.

4) для расчета объема второй части (параллелепипеда, объем которой вычитается из объема полного парамллелепипеда)

объем = C \* D \* E,

т.е. в ячейку К4 должна быть введена формула =H4\*I4\*G4.

5) Итоговый объем равен разности объемов всех параллелепипедов, т.е. в ячейку H11 надо ввести формулу =K3-K4.

Введем значения A, B, C, D и E и проверим работу формул:

| D | E                      | F  | G   | Н  |            | J                     | K      |  |  |  |  |  |  |  |
|---|------------------------|----|-----|----|------------|-----------------------|--------|--|--|--|--|--|--|--|
|   | рассчет массы детали 1 |    |     |    |            |                       |        |  |  |  |  |  |  |  |
|   | A B C D E d            |    |     |    |            |                       |        |  |  |  |  |  |  |  |
|   | 1 параллелепипед       | 50 | 100 | 20 |            |                       | 100000 |  |  |  |  |  |  |  |
|   | 2 параллелепипед       |    |     | 20 | 50         | 20                    | 20000  |  |  |  |  |  |  |  |
|   |                        |    |     | V  | тоговый об | 5ъем, мм <sup>3</sup> | 80000  |  |  |  |  |  |  |  |
|   |                        |    |     |    |            | материал              |        |  |  |  |  |  |  |  |
|   | плотность              |    |     |    |            |                       |        |  |  |  |  |  |  |  |
|   |                        |    |     |    | Macca ,    | детали, кг            |        |  |  |  |  |  |  |  |

- 6) Для того чтобы иметь возможность выбирать материал из имеющегося списка необходимо:
  - выделить ячейки от A2 до A11, в контекстном меню выбрать команду Имя диапазона и присвоить имя МАТЕРИАЛ

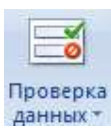

б) Перейти в ячейку К6, на ленте инструментов Данные выполнить команду данных

### в) Заполнить диалоговое окно

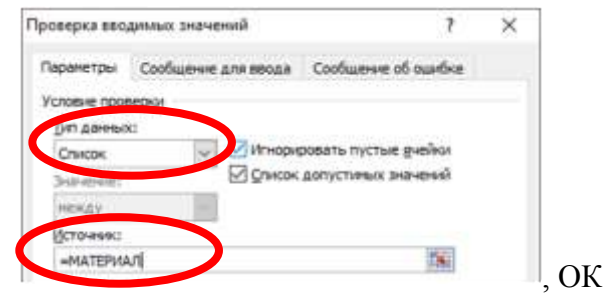

Теперь в ячейке К6 выбор материала осуществляется из списка.

## Например, выберите сталь.

- 7) Чтобы в ячейку К7 автоматически вводилась плотность выбранного материала, необходимо использовать функцию ВПР. Для этого:
  - а) Перейдите в любую ячейку с названием материалов и выполните сортировку по

67

- возрастанию по столбцу Материал (л.Главная ► 🚰 ► 🗍 Сортировка от 🗛 до Я)
- б) В ячейку К7 вставьте функцию ВПР со следующими аргументами

| Аргументы функции     |        |          |   | ? ×                               |
|-----------------------|--------|----------|---|-----------------------------------|
| ВПР                   |        |          |   |                                   |
| Искомое_значение      | К6     | 1        | = | "сталь"                           |
| Таблица               | A2:B11 | 1        | = | {"03X17H14M3 FOCT 5632-72";7,75:' |
| Номер_столбца         | 2      | 1        | = | 2                                 |
| Интервальный_просмотр |        | <b>1</b> | = | логическое                        |

Для материала сталь выведется значение 7,85

Если выбрать в ячейке Н12 другой материал, то значение плотности изменится автоматически.

8) Для расчета массы детали необходимо использовать формулу

$$\frac{Macca детали}{(\kappa\Gamma)} = \frac{итоговый объем (мм3)}{1000} * \frac{плотность материала (\Gamma/_{CM3})}{1000}$$

T.e. в ячейку К8 необходимо ввести формулу = K5/1000\*K7/1000

Округлить полученное значение до 3 десятичных знаков (отрегулировать кнопками

Сравнить полученный результат с образцом:

|    |                            |                              |   | _                               |                |      |          |          |        |            |            |
|----|----------------------------|------------------------------|---|---------------------------------|----------------|------|----------|----------|--------|------------|------------|
|    | A                          | 8                            | C | D                               | E              | E    | G        | UN N     |        | 10         | K          |
| 1  | материал                   | плотность, г/см <sup>3</sup> |   |                                 |                | paco | HET MOCO | ы детали | 1      |            |            |
| 2  | 03X17H14M3 FOCT 5632-72    | 7,75                         |   | (                               |                | A    | 8        | C        | D      | E          | объем, мм3 |
| 3  | бронза БрА9ЖЗЛ ГОСТ 493-79 | 7,60                         |   | . 1                             | параллеленинед | 50   | 100      | 20       |        |            | 100000     |
| 4  | капролон                   | 1,16                         |   | 2                               | параллеленинед |      |          | 20       | 50     | 20         | 20000      |
| 5  | Латунь Л63                 | 8,43                         |   | Итоговый объем, мм <sup>2</sup> |                |      |          |          |        | 80000      |            |
| 6  | Медь М1                    | 8,94                         |   | материал                        |                |      |          | материал | сталь  |            |            |
| 7  | полиуретан                 | 1,21                         |   |                                 |                |      |          |          |        | потность   | 7,85       |
| 8  | резина                     | 1,50                         |   |                                 |                |      |          |          | Macca, | детали, кг | 0,628      |
| 9  | сосна                      | 0,52                         |   |                                 |                |      |          |          |        |            |            |
| 10 | сталь                      | 7,85                         |   |                                 |                |      |          |          |        |            |            |
| 11 | титан                      | 4,50                         |   |                                 |                |      |          |          |        |            |            |
| 12 |                            |                              |   |                                 |                |      |          |          |        |            |            |

## Задания для самостоятельного выполнения.

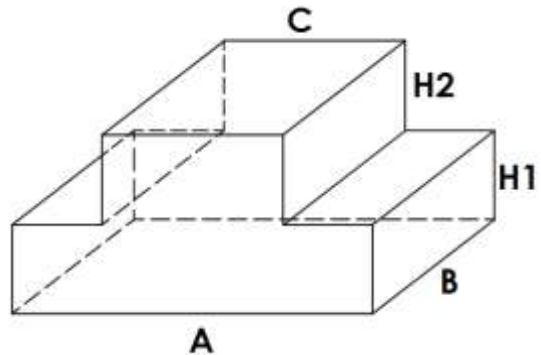

1. Создать таблицу расчета массы детали, если известны значения параметров детали и плотность материала.

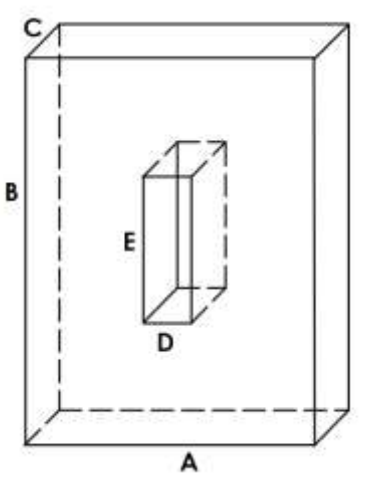

2. Создать таблицу расчета массы детали, если известны значения параметров детали и плотность материала

# Задание 3. Создать таблицу расчета массы детали Вал

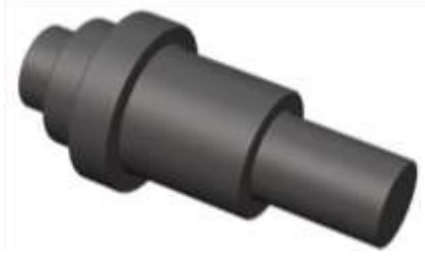

если известны значения диаметры цилиндров и плотность материала.

В зависимости от выбранного материала плотность материала в ячейку должна выводиться его плотность. И на основании итогового объема и плотности материала должен выполняться расчет массы детали.

| Ϋ́, | A                          | 8                            | С | D | E       | E             | G                  | Н          |
|-----|----------------------------|------------------------------|---|---|---------|---------------|--------------------|------------|
| 1   | материал                   | плотность, г/см <sup>3</sup> |   |   |         | расчет ма     | ассы вала          |            |
| 2   | 03X17H14M3 FOCT 5632-72    | 7,75                         |   |   |         | D, MM         | h, mm              | объем, мм3 |
| 3   | бронза БрА9Ж3Л ГОСТ 493-79 | 7,60                         |   | 1 | цилиндр |               |                    |            |
| 4   | капролон                   | 1,16                         |   | 2 | цилиндр |               |                    |            |
| 5   | Латунь ЛбЗ                 | 8,43                         |   | 3 | цилиндр |               |                    |            |
| 6   | Медь М1                    | 8,94                         |   | 4 | цилиндр | Ĩ             |                    |            |
| 7   | полиуретан                 | 1,21                         |   | 5 | цилиндр | 8             |                    | 4          |
| 8   | резина                     | 1,50                         |   | 6 | цилиндр | 1             |                    | 1          |
| 9   | сосна                      | 0,52                         |   | 7 | цилиндр |               |                    |            |
| 10  | сталь                      | 7,85                         |   | 8 | цилиндр |               |                    |            |
| 11  | титан                      | 4,50                         |   |   |         | Итоговый объе | м, мм <sup>3</sup> |            |
| 12  |                            |                              |   |   |         | материал      |                    |            |
| 13  |                            |                              |   |   |         | плотность     |                    | 1          |
| 14  |                            |                              |   |   |         | Масса детали, | NT .               |            |

## Порядок выполнения задания:

- 1) Перейти на новый лист. Скопировать значения плотность материалов с предыдущего листа.
- 2) Создать заготовку для внесения данных частей детали (ячейки D1... H14)

Внести исходные данные:

| 0 | L       |          | <u> </u>   |  |
|---|---------|----------|------------|--|
|   |         | расчет і | массы вала |  |
|   |         | D, мм    | объем, ммЗ |  |
| 1 | цилиндр | 12       | 30         |  |
| 2 | цилиндр | 15       | 30         |  |
| 3 | цилиндр | 20       | 5          |  |
| 4 | цилиндр | 15       | 5          |  |
| 5 | цилиндр | 12       | 5          |  |
| 6 | цилиндр |          |            |  |
| 7 | цилиндр |          |            |  |
| 8 | цилиндр |          |            |  |

3) для расчета объема каждого цилиндра использовать формулу

объем = 
$$\mathbf{\pi} \cdot \mathbf{R}^2 \cdot \mathbf{h} = \mathbf{\pi} \cdot \left(\frac{\mathbf{D}}{2}\right)^2 \cdot \mathbf{h}$$

т.е. в ячейку H3 должна быть введена формула =ПИ()\*(F3/2)^2\*G3. Скопируйте введенную формулу для всех предполагаемых цилиндров детали

- 4) Итоговый объем равен сумме объемов всех цилиндров т.е. в ячейку H11 надо ввести функцию =СУММ(H3:H10)
- 5) Для того чтобы иметь возможность выбирать материал из имеющегося списка необходимо для ячейки H12установить проверку данных из списка МАТЕРИАЛ
- 6) Чтобы в ячейку H13 автоматически вводилась плотность выбранного материала, необходимо использовать функцию ВПР.

| Аргументы функции |        |          |   | ? ×                           |
|-------------------|--------|----------|---|-------------------------------|
| ВПР               |        |          |   |                               |
| Искомое_значение  | H12    | <b>1</b> | = | "сталь"                       |
| Таблица           | A2:B11 | 1        | = | {"03X17H14M3 FOCT 5632-72";7, |
| Номер_столбца     | 2      | 1        | = | 2                             |

Для материала сталь выведется значение 7,85

Если выбрать в ячейке Н12 другой материал, то значение плотности изменится автоматически.

7) Для расчета массы детали необходимо использовать формулу

$$\frac{\text{масса детали}}{(\kappa \Gamma)} = \frac{\text{итоговый объем (мм}^3)}{1000} * \frac{\text{плотность материала (}^{\Gamma}/_{CM}^{3})}{1000}$$

Т.е. в ячейку Н14 необходимо ввести формулу = Н11/1000\*Н13/1000

Округлить полученное значение до 3 десятичных знаков (отрегулировать кнопками 50 50)

Сравнить полученный результат с образцом:

| 1  | A                          | В                            | С | D | E       | F             | G                   | н          |
|----|----------------------------|------------------------------|---|---|---------|---------------|---------------------|------------|
| 1  | материал                   | плотность, г/см <sup>3</sup> |   |   |         | расчет м      | иссы вала           |            |
| 2  | 03X17H14M3 FOCT 5632-72    | 7,75                         |   |   |         | D, MM         | h, mm               | объем, мм3 |
| 3  | бронза БрА9ЖЗЛ ГОСТ 493-79 | 7,60                         |   | 1 | цилиндр | 12            | 30                  | 3 393      |
| 4  | капролон                   | 1,16                         |   | 2 | цилиндр | 15            | 30                  | 5 301      |
| 5  | Латунь Л63                 | 8,43                         |   | 3 | цилиндр | 20            | 5                   | 1 571      |
| 6  | Медь М1                    | 8,94                         |   | 4 | цилиндр | 15            | 5                   | 884        |
| 7  | полиуретан                 | 1,21                         |   | 5 | цилиндр | 12            | 5                   | 565        |
| 8  | резина                     | 1,50                         |   | б | цилиндр |               |                     |            |
| 9  | сосна                      | 0,52                         |   | 7 | цилиндр |               |                     |            |
| 10 | сталь                      | 7,85                         |   | 8 | цилиндр |               |                     |            |
| 11 | титан                      | 4,50                         |   | 1 |         | Итоговый объе | эм, мм <sup>3</sup> | 11 714     |
| 12 |                            |                              |   |   |         | материал      |                     | сталь      |
| 13 |                            |                              |   |   |         | плотность     |                     | 7,85       |
| 14 | -                          |                              |   |   |         | Масса детали, | KĽ                  | 0,092      |

# ЗАДАНИЯ ДЛЯ САМОСТОЯТЕЛЬНОГО ВЫПОЛНЕНИЯ.

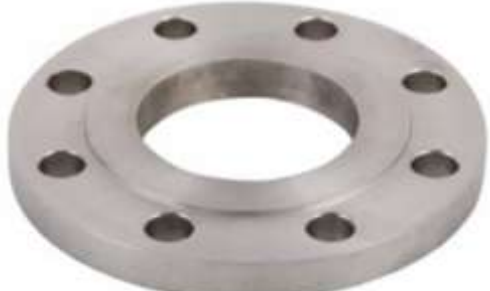

Создать таблицу расчета массы детали Фланец, если известны значения параметров детали и плотность материала.

Форма представления результата: документ (экран)

#### Критерии оценки:

Оценка «отлично» выставляется, если теоретическое и практическое содержание темы освоено полностью, без пробелов, умения сформированы, все задания выполнены, допущено 1-2 недочета.

Оценка «**хорошо**» выставляется, если теоретическое и практическое содержание темы освоено полностью, без пробелов, все учебные задания выполнены, 1-2 задания выполнены с ошибками.

Оценка «удовлетворительно» выставляется, если теоретическое и практическое содержание темы освоено частично, но пробелы не носят существенного характера, необходимые умения работы с освоенным материалом в основном сформированы, более половины учебных заданий выполнено, 1-2 из выполненных заданий содержат ошибки.

Оценка «неудовлетворительно» выставляется, если теоретическое и практическое содержание темы не освоено, необходимые умения не сформированы, выполнено менее половины заданий, решение содержит грубые ошибки.

## Тема 2.5 Пакеты специализированных программ в области профессиональной деятельности

## Практическое занятие №3 Основные понятия. Настройка рабочего пространства Цель: изучить инструменты по настройке рабочего пространства программы

## Выполнив работу, Вы будете:

уметь:

УЗ. использовать технологии сбора, размещения, хранения, накопления, преобразования и передачи данных в профессионально ориентированных информационных системах;

У4. обрабатывать и анализировать информацию с применением программных средств и вычислительной техники

У6. применять графические редакторы для создания и редактирования изображений;

У7. применять компьютерные программы для поиска информации, составления и оформления документов и презентаций

Материальное обеспечение: персональный компьютер, методические указания по выполнению практических занятий, САПР AutoCad

# Задание 1. Изучить окно программы

- 1. Запустите AutoCAD двойным щелчком на пиктограмме на рабочем столе, илииз главного меню Windows..
- 2. AutoCAD загрузит свое меню и выведет на экран стартовое окно (рис. 1).

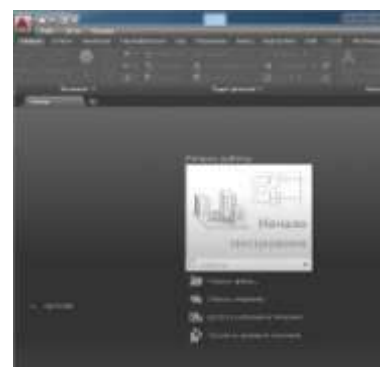

Рис. 1

Для начала выберите режим создания чертежа без шаблона П Без шаблона метрические единицы . AutoCAD откроет новый чертеж без всяких предва рительных нестандартных установок.

- 3. Изучите структуру экрана. Рабочий стол AutoCADa представлен на рис. 2.1 строка заголовка самая верхняя строка,
  - 2 панель быстрого доступа,
  - 3 падающее меню (по умолчанию скрыто),4 –

строка вкладок панелей инструментов,

- 5 панели инструментов,
- 6 строка названий панелей инструментов, 7 -

корешки закладок открытых документов,

8 – знак системы координат (по умолчанию – мировая СК),

9 – корешки вкладок компоновок пространств модели и листа, 10 – командная строка,

11 – строка состояния, 12

– видовой куб,

13 – панель навигации,

14 – графическое поле - занимает основную часть рабочего стола.

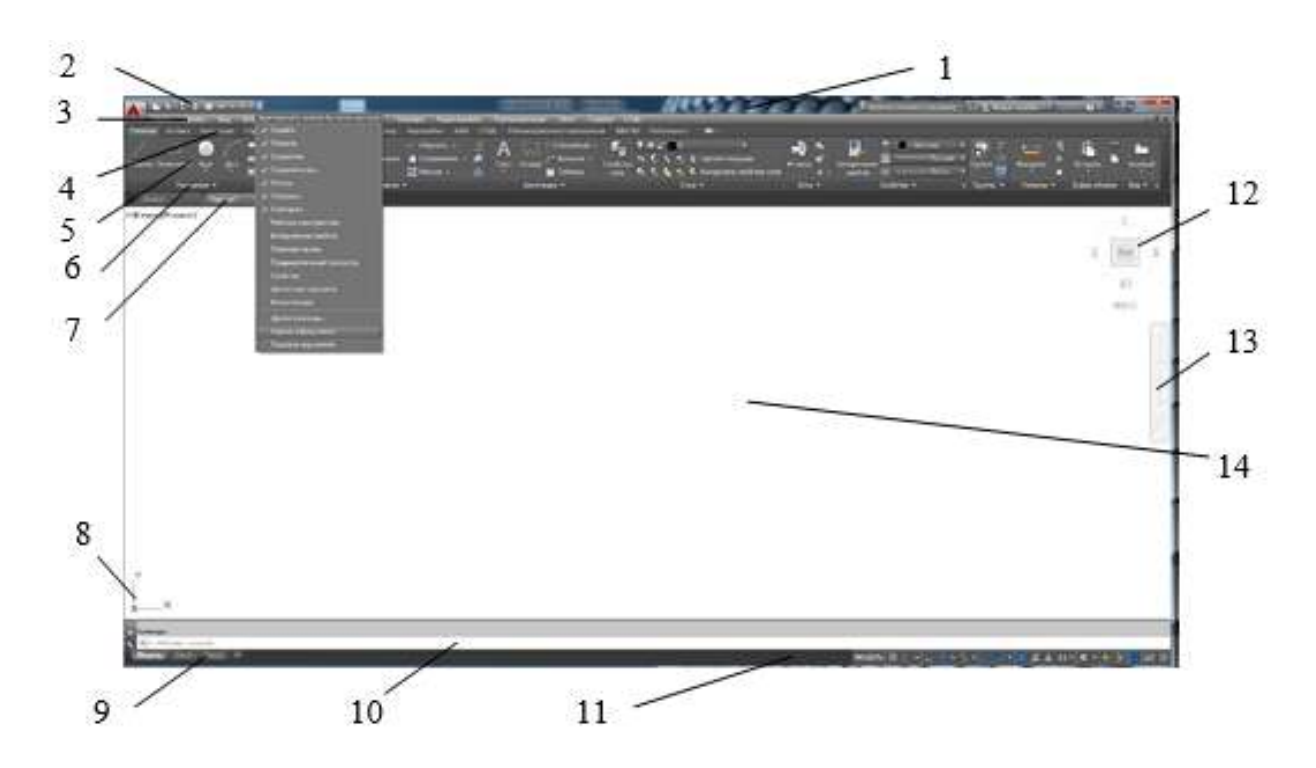

Задание 2. Записать в тетрадь определения и понятия

**Пространство модели** - это основное рабочее поле чертежа AutoCAD. В нём осуществляется построение всех объектов в натуральную величину в масштабе 1:1.

**Пространство листа** в AutoCAD используется для компоновки чертежа перед выводом на печать.

В пространстве листа можно добавить основную надпись, отобразить масштабированные виды пространства модели с помощью видовых экранов листа, а также создать таблицы, спецификации, примечания и др.

В каждом листе содержатся собственные параметры страницы, которые определяют внешний вид и формат отображения и печати каждого листа

**Видовые экраны** листа представляют собой объекты, которые отображают виды пространства модели. Их можно создавать, масштабировать и размещать в пространстве на листе. Размеры, свойства, масштаб и расположение видовых экранов могут меняться.

На каждом листе можно создавать один или несколько видовых экранов листа.

Слои в AutoCAD – это инструмент для логического группирования данных. Подобно наложению друг на друга прозрачных пленок с элементами чертежа, слои могут отображаться отдельно или в комбинации друг с другом.

Каждому слою можно присвоить свои параметры линий: вес (толщину), цвет, тип, вывод на печать.

Примитивы это простые элементы из которых состоят сложные объекты, еще их называют инструментами рисования.

Примитивы могут быть простыми и сложными. К простым примитивам от-носятся следующие объекты: точка, отрезок, круг (окружность), дуга, пря-мая, луч, эллипс, однострочный текст.

К сложным примитивам относятся: полилиния, мультилиния, мультитекст (многострочный текст), таблица, размер, выноска, допуск, штриховка, вхо-ждение блока или внешней ссылки, атрибут, растровое изображение, маска, область.

## Задание 3. Выполнить настройку рабочего пространства модели

Ленту инструментов настроить до отображения всех вкладок и панелей.

| •  |                              |     |   |   |            |
|----|------------------------------|-----|---|---|------------|
| 4  | Свернуть до вкладок          | Ъ   |   | • | ПоСлою     |
| лс | Свернуть до названий панелей | -\$ |   |   | По         |
|    | Свернуть до кнопок панелей   | 3   | • |   | По         |
| ~  | Перебор всех вариантов       |     |   |   | Свойства 🔻 |
|    |                              |     |   |   |            |

Адаптировать панель быстрого доступа (отмена, повтор, сохранить, печать)

| A- | (슈 - 라 - 📑 🚍 🖛    |
|----|-------------------|
|    | Главная Вставка / |

## Задание 4. Настроить Вид - 2D-каркас

Включить окно «Свойства» (Ctrl + 1), припарковать к краю экрана Включить командную строку (Ctrl + 9)

Создать слои: Главная – Слои – Свойства слоя – Диспетчер слоев

Настроить ЦВЕТ, ВЕС, ТИП, ВЫВОД

ПЕЧАТЬ

HA

| CT   | Имя             | B. | 3 | Б.,  | Цвет | Тип линий  | Вес линий        | П | Ct  | Печать | 3  |
|------|-----------------|----|---|------|------|------------|------------------|---|-----|--------|----|
| 7    | 0               | 8  | 0 | a [  | ] 6  | Continuous | ——— По умолчанию | 0 | Цв  | 8      | 10 |
| #    | видовой экран   | Ŷ  | 0 | 6    | 132  | Continuous | 0.13 мм          | 0 | Цв  | -      | 5  |
| 5    | вспомогательная | 8  | 0 | \$ 1 | 121  | Continuous | 0.09 мм          | 0 | Цв  | -      | 5  |
| 0    | невидимая       | 9  | 0 | of I | Φ    | штриховая  | 0.13 мм          | 0 | Цв  | 9      | 10 |
| 12   | Осевая          | Ŷ  | Ð | uf I | K    | осевая     | 0.13 мм          | 0 | Цв  |        | 10 |
| 27   | ОСНОВНАЯ        | Ŷ. | 0 | a [  | ] 6  | Continuous | 0.30 мм          | 0 | Цв  | 0      | 13 |
| 1    | Рамка           | Ŷ. | ¢ | uf I | 250  | Continuous | 0.40 мм          | 0 | Цв  | 6      | 15 |
| 10   | РАЗМЕРЫ         | V. | 0 | 18   | 140  | Continuous | 0.13 мм          | 0 | Цв  | 6      | 15 |
| 0    | текст           | 8  | 0 | af 1 | 72   | Continuous | 0.13 мм          | 0 | Цв  | 6      | 15 |
| æ.   | текст в рамке   | Ω. | 0 | af 1 | 192  | Continuous | 0.13 мм          | 0 | Lla | e      | 15 |
| ar . | тонкая          | ٧. | 0 | of I | 40   | Continuous | 0.09 мм          | 0 | Lis | 9      | 15 |
| 10   | штриховка       | 8  | 0 | of 1 | 42   | Continuous | 0.13 MM          | 0 | Цв  | 6      | 5  |

После создания необходимых слоев – «Диспетчер слоев» ЗАКРЫТЬ.

**Вкл/Выкл слоя** на экране исчезают объекты слоя. Т.е. происходит временное их скрытие с рабочего пространства

Заморозка слоя действие аналогичное выкл/вкл слоя. Объекты исчезают с экрана, однако при этом они полностью убираются из рабочего пространства и освобождают память компьютера. При разморозке слоя выполняется регенерация чертежа (его перерисовка), а значит, все элементы будут более адекватно и правильно отображаться на чертеже.

**Блокировка** слоя нужна чтобы избежать случайных ненужных изменений. К блокированным слоям можно привязываться. При этом видно все элементы на чертеже и можно выполнять построения относительно них.

Печать слоя – позволяет отменить вывод на печать слоя.

Объектная привязка (F3 вкл/откл) позволяет гарантировано привязаться к определенным узловым точкам объекта

Объектное отслеживание (F11 вкл/откл) механизм, облегчающий выбор точек, лежащих на линиях отслеживания и проходящих через точки объектов, указываемых с помощью объектной привязки

**Ортогональность** (F8 вкл/откл) корректировка вновь строящиеся прямолинейные сегменты отрезков и полилиний до вертикальности или до горизонтальности

# Задание 5. Настройка пространства листа

В пространстве листа видовой экран перенести на соответствующий слой.

Установить масштаб видового экрана, заблокировать при необходимости. Настроить печать листа в PDF (через меню «Печать»):

| абор параметр           | ов листа                            |               |                         | Таблица стил            | ей печати                                            |
|-------------------------|-------------------------------------|---------------|-------------------------|-------------------------|------------------------------------------------------|
| Имя:                    | <нет>                               | <u>е</u>      | Добавить                | monochrom               | ne.ctb ∨                                             |
| ринтер/плотте           | p                                   |               |                         | вЭкраны с то            | нированием                                           |
| Имя:                    | 🛱 DWG To PDF.pc3                    | v             | Свойства                | Способ                  | Как на экране                                        |
| Плоттер:                | DWG To PDF - PDF ePlot - by Autodes | sk            |                         | Качество                | Нормальное 🗸 🗸 🗸                                     |
| Тодключение:            | Файл                                |               |                         | Т/днойм                 | 100                                                  |
| описание:<br>Печать в ф | aRn                                 |               | 5.5                     | Параметры пи            | ечати                                                |
| ормат<br>150 без полей  | і А4 (297.00 x 210.00 мм)           | ~             | исло экземпляров<br>1 📮 | Учитыва Прозрач Учитыва | ть веса линии<br>ность при печати<br>ть стили печати |
| бласть печати           | 1                                   | Масштаб печат | и                       | Объекты                 | листа последними                                     |
| что печатать:           |                                     | Вписать       |                         | Скрыват                 | ь объекты листа                                      |
| Лист                    | ~                                   | Масштаб: 1:1  | ~                       |                         | ль вкл                                               |
| мещение от на           | ачала (начало области печати)       | 1             | <sub>MM</sub> _ =       | Ориентация ч            | нертежа                                              |
| x: 0.00                 | мм Центрировать                     | 1             | ед.чертежа              | О Книжная               |                                                      |
| Y: 0.00                 | мм                                  | Масштабиро    | вать веса линий         | • Альбонн               | ая                                                   |

Вычертить рамку чертежа с требуемыми отступами от края листа бумаги – 271х200 мм. Вычертить штамп 185х55 мм.

Размеры основной надписи по ГОСТ 2.104-68: 10 23 15 7 10 17 18 Aum. Масса Масштаð 5×11=55 N докум. Падпись Лист Anmo 5 5 5 Листав Лист Lo 30 50 185

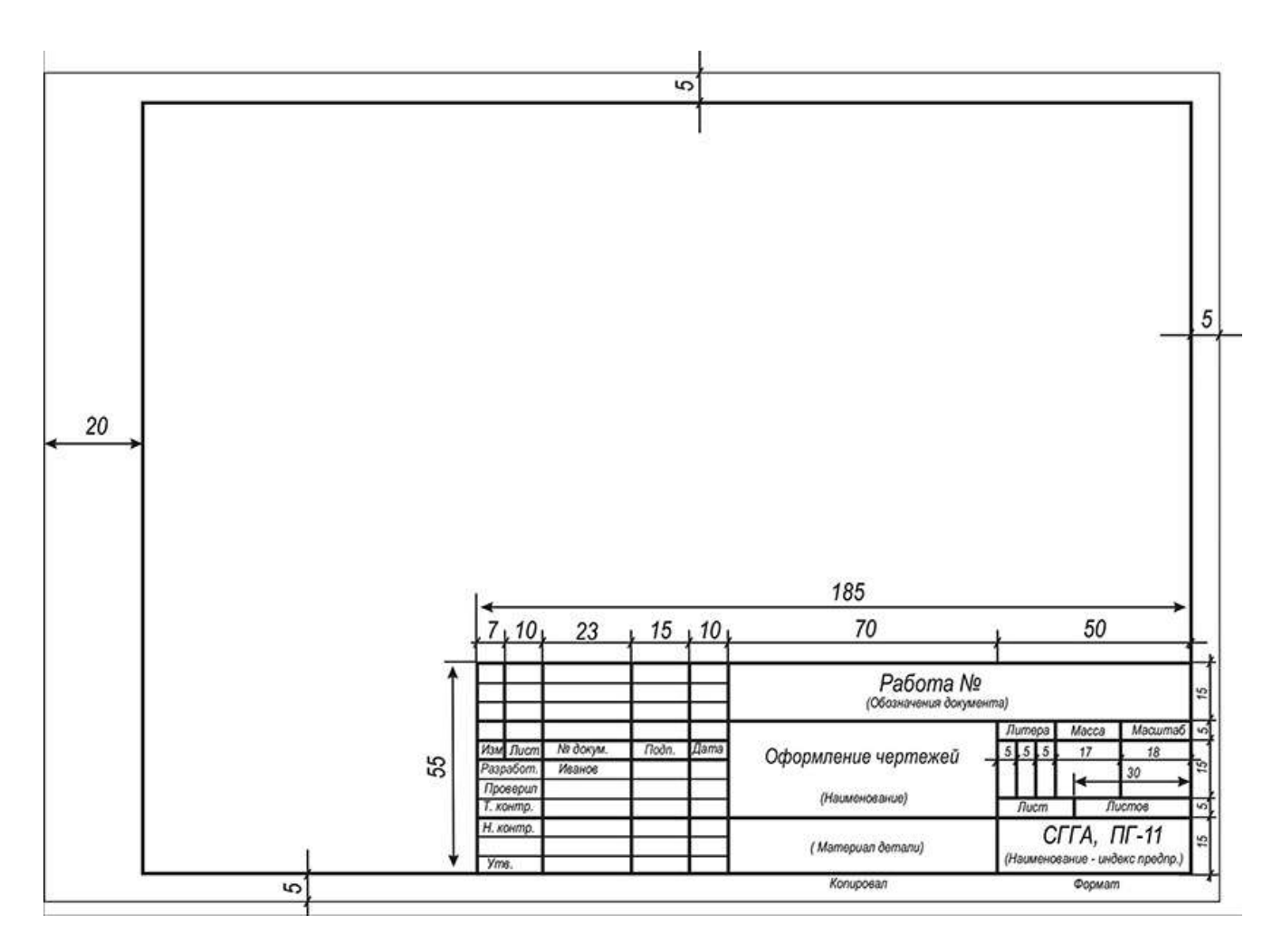

Задание 6. Выполнить настройку текстового стиля

## Главная – Аннотации – Стиль текста

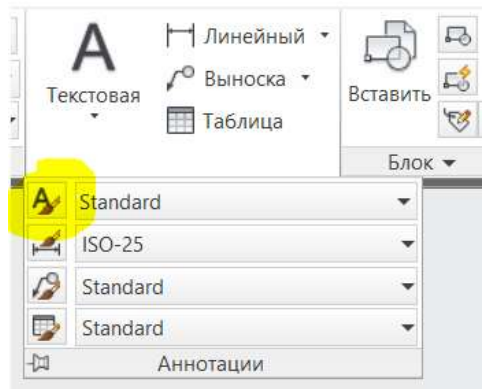

Создать свой текстовый стиль, задав ему имя, тип шрифта (ISOCPEUR), начертание (обычный), степень растяжения (0.8), угол наклона (15).

| M Texcitossue citudad                                                                           |                                                                                                    |                      | ×                       |                            |
|-------------------------------------------------------------------------------------------------|----------------------------------------------------------------------------------------------------|----------------------|-------------------------|----------------------------|
| Terypulit test testal cross. If wells<br>Ensure<br>Backard<br>A. Anal of testamath<br>Yestimute | Aliment<br>Horizoparte<br>Procession<br>Procession<br>Posses<br>Operational and the<br>Operation of the second<br>Operation of the second<br>Operation of the seco | Next See             | Construction<br>Instant |                            |
| Reactives -                                                                                     | Departe<br>Departe                                                                                                    | Cristian partnesses  |                         |                            |
| AaBbCcD                                                                                         | Depression                                                                                                    | 1000<br>Victorenteet |                         |                            |
| 1                                                                                               | 18                                                                                                    | anget in a           | Criptates               | Сделать этот стиль текущим |

# Задание 7. Выполнить настройку размерных стилей

Главная – Аннотации – Размерный стиль

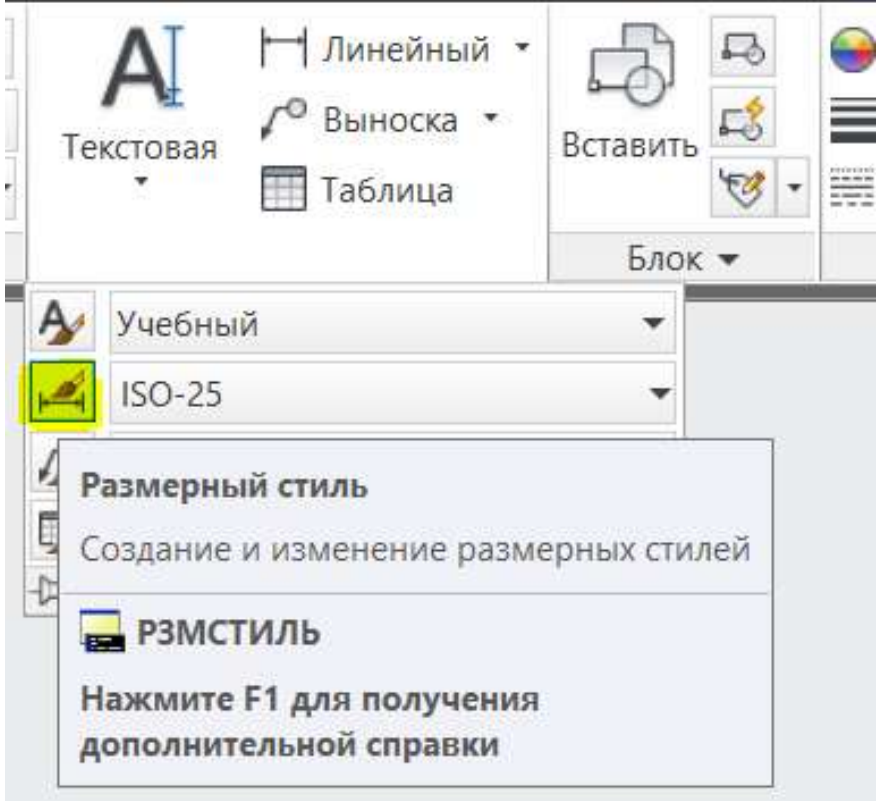

# Новый...

Задать имя «1к1» (двоеточия не допускаются)

Закладка «Символы и стрелки» - Маркер центра: Нет

Закладка «Текст» - Текстовый стиль: [Созданный ранее] - Высота текста 3.0; Ориентация текста: Вдоль размерной линии

Закладка «Допуски» - Способ: Отклонения – Точность: 0,000 – Масштаб высоты: 0.5 – Способ: Нет

# Ок

# Новый...

В меню «Создание нового размерного стиля» в разделе «Размеры» выбрать Радиусы - Далее.

В закладке «Текст» в разделе «Ориентация текста» выбрать Согласно ISO

# Ок

В меню «Создание нового размерного стиля» в разделе «Размеры» выбрать Диаметры - Далее. В закладке «Текст» в разделе «Ориентация текста» выбрать Согласно ISO

# Ок

# Новый...

Задать имя «1к2» (двоеточия не допускаются)

Закладка «Размещение» - Раздел «Масштаб размерных элементов» - Глобальный масштаб: 2 (то есть при масштабировании ВЭ М1:2 следует выбрать размерный стиль 1к2)

# Ок

Так же создать подстили для Радиусов и Диаметров

Создать размерный стиль «2к1» аналогично, поменяв для него лишь Глобальный масштаб 0.5.

# Задание 8. Настройка стилей выноски

Аннотации – Выноски – Диспетчер стиль мультивыносок

Создать новый стиль на основе стиля <u>Standart</u>, задать ему имя.

|                                                                                | <br>Мультивынс             | Standard                                                               | Таблица Standard                          | Маскиро              |
|--------------------------------------------------------------------------------|----------------------------|------------------------------------------------------------------------|-------------------------------------------|----------------------|
| Размеры 🔻 🎽                                                                    | E                          | Зыноски 🏼                                                              | Таблицы                                   | К                    |
| м                                                                              | гивыносок                  |                                                                        |                                           |                      |
| Текущий стиль мультивынос<br>Стили:<br><mark>Standard</mark><br>& Аннотативный | ок: Standard<br>Образец: S | tandard<br>Ф Создание нового ст                                        | Установить<br>Новый<br>гиля мультивыносок | ×                    |
| <br>Список:<br>Все стили                                                       |                            | Имя нового стиля:<br>Учебный<br>На основе:<br>Standard<br>Аннотативный | Отм<br>Спра                               | лжить<br>ена<br>звка |
|                                                                                |                            |                                                                        | Закрыть Справка                           | annexn lu 🛏          |

На закладке «Структура выноски» величину полки установить 1. На закладке «Содержимое» настроить

|                          | NATIONAL CO.                   |   |          |           |
|--------------------------|--------------------------------|---|----------|-----------|
| -                        | Milekci ~                      |   |          |           |
| Параметры текста         |                                |   | Текст по | умолчанию |
| Текст по умолчанию:      | Текст по умолчанию             |   |          |           |
| Текстовый стиль:         | Учебный 😪                      |   |          |           |
| Угол строки текста:      | Горизонтальное положение 🛛 🗸   |   |          |           |
| Цвет текста:             | Поблоку 🗸                      |   |          |           |
| Высота текста:           | 4 😫                            | 1 |          |           |
| 🔲 Выравнивание вле       | ево 🔲 Текст в рамке            |   |          |           |
| Соединение выноски       |                                |   |          |           |
| Присоединение по         | роризонтали                    |   |          |           |
| О Присоединение по       | вертикали                      |   |          |           |
| Присоединение<br>слева:  | Подчеркивание последней стрс 🖂 |   |          |           |
| Присоединение<br>справа: | Подчеркивание последней стрс 🗸 |   |          |           |
| Отступ от полки:         | 2                              |   |          |           |
|                          |                                |   |          |           |

Установить этот стиль.

#### Форма представления результата: документ (экран)

### Критерии оценки:

Оценка «отлично» выставляется, если теоретическое и практическое содержание темы освоено полностью, без пробелов, умения сформированы, все задания выполнены, допущено 1-2 недочета.

Оценка «**хорошо**» выставляется, если теоретическое и практическое содержание темы освоено полностью, без пробелов, все учебные задания выполнены, 1-2 задания выполнены с ошибками.

Оценка «удовлетворительно» выставляется, если теоретическое и практическое содержание темы освоено частично, но пробелы не носят существенного характера, необходимые умения работы с освоенным материалом в основном сформированы, более половины учебных заданий выполнено, 1-2 из выполненных заданий содержат ошибки.

Оценка «неудовлетворительно» выставляется, если теоретическое и практическое содержание темы не освоено, необходимые умения не сформированы, выполнено менее половины заданий, решение содержит грубые ошибки.

## Тема 2.5 Пакеты специализированных программ в области профессиональной деятельности

## Практическое занятие №4

## Построение и редактирование объектов. Работа с текстом. Размеры.

Цель: освоить приемы построения и редактирования объектов, работы с текстом и размерами

## Выполнив работу, Вы будете:

уметь:

УЗ. использовать технологии сбора, размещения, хранения, накопления, преобразования и передачи данных в профессионально ориентированных информационных системах;

У4. обрабатывать и анализировать информацию с применением программных средств и вычислительной техники

У6. применять графические редакторы для создания и редактирования изображений;

У7. применять компьютерные программы для поиска информации, составления и оформления документов и презентаций

Материальное обеспечение: персональный компьютер, методические указания по выполнению практических занятий, САПР AutoCad

#### Задание 1. Освоить работу с командой ОТРЕЗОК и ее опциями.

Из падающего меню вызывать команду Рисование П Линия (или нажатием кнопки на панели инструментов).

1. Сделать текущим слой с именем "Линия".

Включить режим ортогональности (ORTHO) – щелчок в соответствующем окошке в строке состояния или клавиша <F8>, сетку (GRID) – клавиша <F7> и привязка к узлам сетки, шаг (SNAP) – клавиша <F9>.

| 4. 题- 8 | Зедине почанду     |          |       |           |                  |    |
|---------|--------------------|----------|-------|-----------|------------------|----|
| Mogens  | (Jacob) (Jacob) (# | модель 🏢 | - L O | • * • = 1 | 火人 14 - 0 - + 18 | 國王 |

Настройка кнопок строки состояния – нажатие кнопки "Адаптация" (последняя в строке).

2. Настройка масштаба сетки и величины шага (расстояния привязки) производится вызовом пункта меню *Сервис* □ *Режимы рисования*... Откроется окно "Режимы рисования". На вкладке "Шаг и сетка" сделать соответствующие настройки - масштаб сетки и величина шага – 10 мм и в окошках должны стоять флажки.

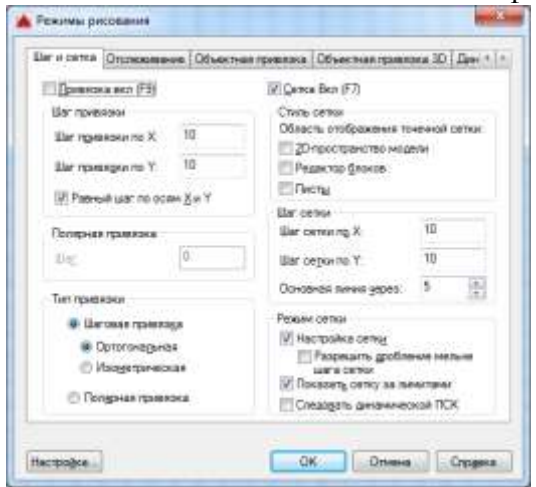

3. Построить четырехугольник из отрезков, используя абсолютные декартовы координаты.

Меню Рисование 🗆 Отрезок

ОТРЕЗОК Первая точка: 60,210

<u>Следующая точка или [оТменить]</u>: 60,270<Enter> <u>Следующая точка или</u> [оТменить]: 160,270<Enter> <u>Следующая точка или [Замкнуть/оТменить]</u>: 160,210<Enter>

<u>Следующая точка или [Замкнуть/оТменить]:</u> з <Enter> (Последняя команда "ЗАМКНУТЬ").

4. Построить четырехугольник, используя относительные декартовы координаты. Координаты следует вводить с клавиатуры.

Меню Рисование 🗆 Отрезок

<u>ОТРЕЗОК Первая точка:</u> 60,70<Enter> <u>Следующая точка или</u> [оТменить]: @0,60<Enter> <u>Следующая точка или [оТменить]:</u> @100,0<Enter>

<u>Следующая точка или [Замкнуть/оТменить]</u>: @0,-60<Enter><u>Следующая</u> точка или [Замкнуть/оТменить]: з <Enter>

5. Построить четырехугольник, используя относительные полярные координаты. Координаты вводить с клавиатуры.

Меню Рисование 🗆 Отрезок

<u>ОТРЕЗОК Первая точка:</u> 190,210<Enter> <u>Следующая точка</u> или [оТменить]: @60<90<Enter><u>Следующая точка или [оТменить]:</u> @100<0<Enter>

<u>Следующая точка или [Замкнуть/оТменить]:</u> @60<270<Enter><u>Следующая</u> <u>точка или [Замкнуть/оТменить]:</u> з <Enter>

6. Построить четырехугольник, используя относительные полярные координаты.

Координаты вводить **только с помощью мыши** (клавиатура не задействована), включив в строке состояния опцию ОТСЛЕЖИВАНИЕ, которая поможет отслеживать полярные координаты.

1-я точка 100,100; 2-я 80<90; 3-я 100<0; 4-я 80<270; 5-я 100<180.

# Задание 2. Освоить работу с командой КРУГ и ее опциями.

Из падающего меню вызывать команду *Рисование* П *Круг*, или С с панели инструментов. В командной строке и экранном меню теперь перечислены опции данной команды. Если какая-либо опция в командной строке заключена в квадратные скобки, то она может быть выполнена по умолчанию.

1. Сделать текущим слой с именем "Круг". Слой "Линия" отключить.

2. Построить окружность по центру и радиусу. Меню *Рисование* П *Круг* П *Центр, радиус* 

<u>КРУГ Центр круга или [3T/2T/ККР (кас кас радиус)]: 100,90</u><Enter> <u>Радиус</u> круга или [Диаметр]: 40<Enter>

Радиус можно указать с помощью мыши, при этом окружность отслеживается резиновой линией. Если радиус вводится мышью, лучше включить сет- ку и шаг.

3. Построить окружность по двум точкам, определяющим ее диаметр. Меню *Рисование* П *Круг* П 2 *точки* 

В командной строке задать координаты первой точки 240,180; второй точкина диаметре 240,260.

После указания первой точки появляется "резиновая линия", отслеживающая положение будущей окружности.

4. Построить окружность по трем точкам, не лежащим на одной прямой. Меню *Рисование* — *Круг* — 3 *точки* 

На запрос AutoCADa в командной строке указать координаты первой точки

- 70,180; второй точки 80,260; третьей точки 120,240.

После указания первой точки появляется "резиновая линия", отслеживающая положение будущей окружности.

5. Построение окружности заданного радиуса, касательно двум прямым(рис.3).

Для выполнения этого пункта постройте треугольник, пользуясь навыками, полученными при выполнении п.3. Вершины треугольника имеют следующие координаты: 200,80; 280,150; 310,30.

Меню Рисование 🗆 Круг 🗆 2 точки касания, радиус

<u>Укажите точку на объекте, задающую первую касательную:</u> (мышью указать первую касательную)

<u>Укажите точку на объекте, задающую вторую касательную:</u> (указать вторую касательную)

<u>Радиус круга:<>:</u> 15<Enter>

Аналогично постройте согласно рисунку окружность радиусом 25. Следует отметить, что окружность можно построить касательно к любым объектам.

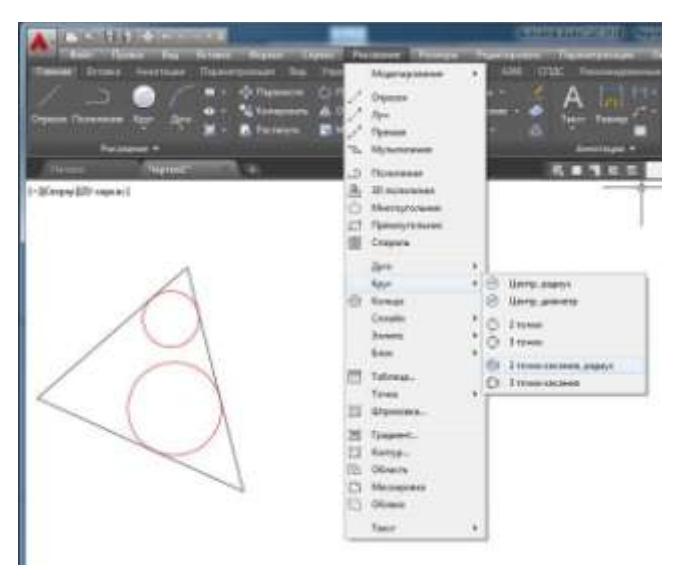

## Задание 3. Освоить работу с командой ДУГА и ее опциями.

Из падающего меню вызывать команду Рисование  $\Box$  Дуга. В меню перечислены опции данной команды.

Если какая-либо опция в командной строке заключена в квадратные скобки, то она может быть выполнена по умолчанию.

Существует много способов построения дуги. В рамках этой работы Вы должны освоить только три.

1. Сделать текущим слой "Дуга", остальные заполненные слои отключить.

2. Построение дуги по трем точкам. Меню

Рисование 🗆 Дуга 🗆 3 точки

<u>ДУГА Начальная точка дуги или [Центр]:</u> 25,260<Enter><u>Вторая точка</u> <u>дуги или [Центр/Конец]:</u> 60,270<Enter> <u>Конечная точка дуги:</u> (мышью указать точку).

После определения второй точки появилась "резиновая линия". Точки, через которые проходит дуга, можно вводить с клавиатуры или мышью. При вводе точек мышью надо включить сетку и шаг.

3. Построение дуги по начальной, центральной и конечной точкам. Меню Рисование Дуга Начало, центр, конец

<u>ДУГА Начальная точка дуги или [Центр]</u>: 25,200<Enter><u>Вторая точка</u> <u>дуги или [Центр/Конец]</u>: <u>с</u>

Укажите центральную точку дуги: 55,165<Enter>

<u>Укажите конечную точку дуги (удерживайте клавишу CTRL для переключения</u> направления) или [Угол/Длина хорды]: 100,165<Enter>

Все точки могут быть заданы мышью. Обратите внимание: при построении по трем точкам дуга ляжет по часовой стрелке, если задавать точки в этом порядке, и против – если задать точки против часовой стрелки.

В данном случае дуга легла против часовой стрелки. Этот режим заложен по умолчанию. Дуга всегда будет проводиться против часовой стрелки, если Вы сами не укажете ей другое направление.

4. Построение дуги по начальной точке, радиусу и конечной точке. Меню Рисование Дуга Начало, конец, радиус

<u>ДУГА Начальная точка дуги или [Центр]</u>: 110,245<Enter><u>Вторая точка</u> дуги или [Центр/Конец]: \_e

Конечная точка дуги: 185,245<Enter>

<u>Укажите центральную точку дуги (удерживайте клавишу CTRL для пе- реключения</u> направления) или [Угол/Направление/Радиус]: \_r

<u>Укажите радиус дуги (удерживайте клавишу CTRL для переключения</u> <u>направления):</u>145,245<Enter>

5. Использование опции "Продолжить".

Эта опция позволяет провести ряд дуг таким образом, что конечная точка предыдущей дуги будет служить началом последующей.

После построения дуги по п.6.4 вызвать пункт меню Рисование Дуга

□ Продолжить при этом на экране появится "резиновая линия" дуги, а в командной строке будет запрос координаты конечной точки дуги. Ве-дите ее, и на экране прорисуется дуга, имеющая своим началом конец дуги, построенной в предыдущем пункте. (То же самое можно сделать, нажав после вызова команды ДУГА – клавишу <Enter>). В этом случае удобнее задать координату мышью.

## ЗАДАНИЕ ДЛЯ САМОСТОЯТЕЛЬНОГО ВЫПОЛНЕНИЯ

# Используя навыки, полученные при выполнении предыдущих пунктов, построить чертеж

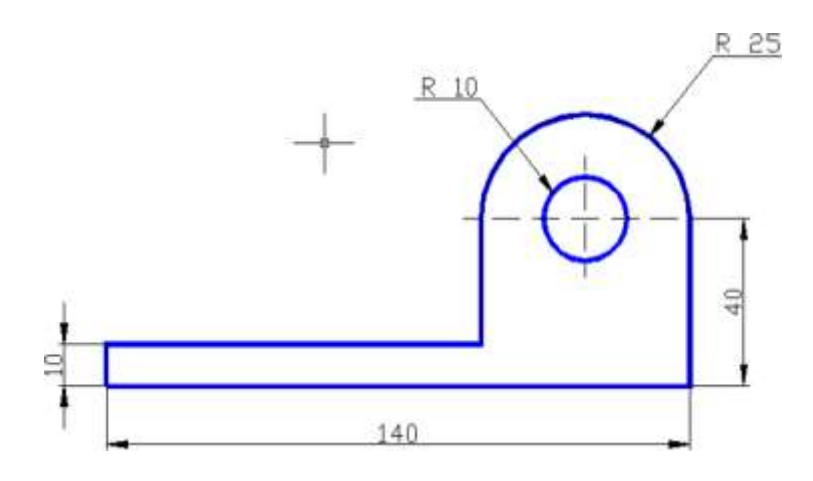

1. Построение начать с выполнения на слое "Чертеж" рамки по периметру чертежа, предварительно установив границы (команда ЛИМИТЫ) черте- жа. После включения лимитов программа не позволит начертить что-либоза этими пределами.

Меню *Формат* □ *Лимиты чертежа*, далее в командной строке – <u>Команда:</u> ' limits

## Переустановка лимитов пространства модели:

<u>ЛИМИТЫ Левый нижний угол или [Вкл/оТкл] <0.0000,0.0000>:</u> <Enter> <u>ЛИМИТЫ</u> <u>Правый верхний угол <420.0000,297.0000>:</u> 210,297 <Enter> После этого границы надо включить:

Формат 🗆 Лимиты чертежа

<u>ЛИМИТЫ Левый нижний угол или [Вкл/оТкл] <0.0000,0.0000></u>: в<Enter>

2. Для вычерчивания рамки – пункт меню *Рисование* Прямоугольник <u>Команда: rectang</u>

<u>Укажите точку первого угла или [Фаска/Уровень/Сопряжение/ Высо-</u> та/Ширина]: 0,0 <Enter>

Укажите точку второго угла или [Площадь/Размеры/поВорот]: 210,297

3. Построить чертеж по рис.4. Предварительно погасите все заполненные слои, сделайте текущим слой с именем "Чертеж", настройте сетку и привязку к узлам сетки с шагом

5 мм. Координата левой нижней точки чертежа 25,130.

## Задание 4. Изучите приемы работы с объектной привязкой

1. Создайте слой с именем "Привязка", типом линии continuous и любым цветом, кроме белого и слой с именем "Полилиния", типом линии continuous и цветом, отличным от цвета слоя "Привязка".

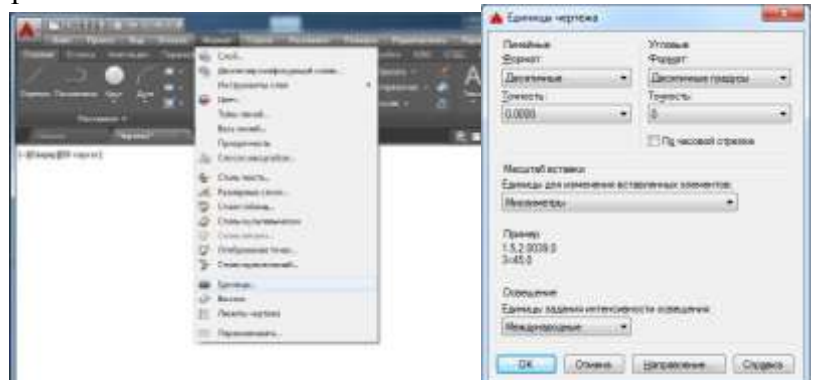

 Включите установленные лимиты чертежа. Для этого вызовите из падающегоменю пункт *Формат* □ *Лимиты чертежа*. Далее в командной строке: Команда: '\_limits

Переустановка лимитов пространства модели:

Левый нижний угол или [Вкл/оТкл] <0.0000,0.0000>:B<Enter>Tenepь

чертеж не сможет выйти за пределы установленных размеров.

- 3. Вычертите рамку размером 210х297
- 4. Настройте масштаб сетки и величину шага (расстояния привязки) пункт меню *Сервис* □ *Режимы рисования*... В окне "Режимы рисования" на знакомой уже вкладке "Шаг и Сетка" сделайте настройки масштаба сетки и величины шага такими, какие будут удобны Вам для работы.

Включение/выключение шага, сетки, режима ортогональности, режима от- слеживания полярных углов производите щелчком левой клавиши мыши в окошках строки состояния.

5. Рассмотрите чертеж

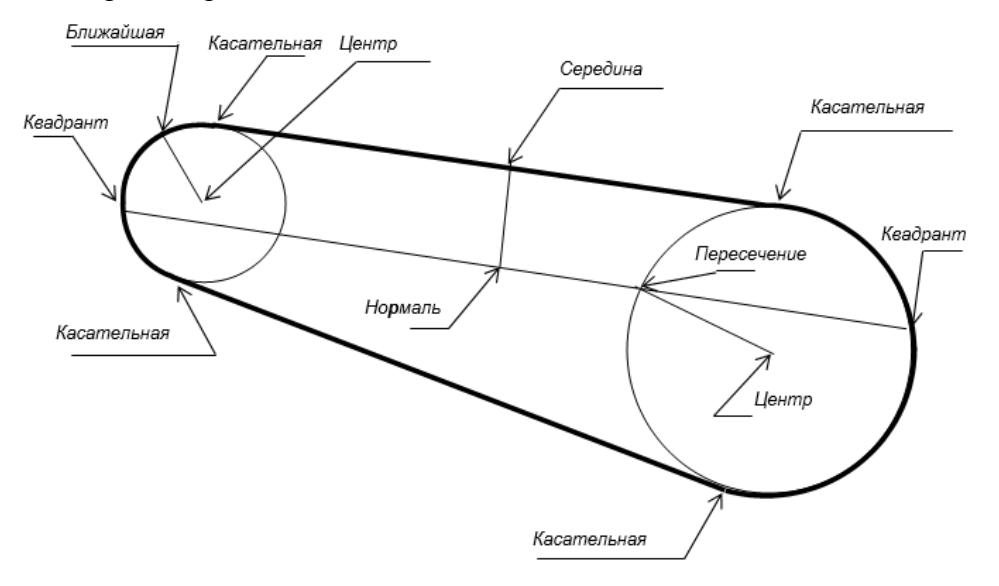

На нем указаны объектные при вязки, используя которые нужно проводить построение.

При вводе точек можно использовать геометрию объектов, имеющихся в рисунке. Такой способ ввода называется объектной привязкой. Он позволяет точно указывать такие точки, как середина отрезка или дуги, центр круга, точки пересечения дуги и окружности и т.д.

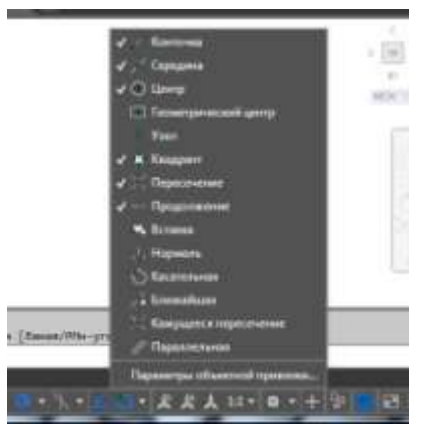

Постоянные привязки (такие, которые действуют на протяжении всей работы с файлом) устанавливаются после включения кнопки **в** строке состояния .

Также постоянные режимы объектной привязки можно задать через диалоговое окно установки (рис.3), где в нужных окошках выставляются флажки.

| Objective representation (C)     Objective orticing representation (C)     Provide officer representation     Objective officer representation     Objective officer     Objective officer     Objective officer     Objective offic | Image: Construction of the second second | агисата Отслековное Объ                                                                                                    | истива правлока. Объектива                                                                   | а прилатриза 30   Де                              |
|----------------------------------------------------------------------------------------------------|----------------------------------------------------------------------------------------------------|----------------------------------------------------------------------------------------------------|----------------------------------------------------------------------------------------------|---------------------------------------------------|
| Proven of vertexi operators                                                                                                    | Pessees of usersel inpessoon                                                                                                    | 🗐 Обрастная траняла Вся (F3)                                                                                                    | 2 Of service or crucks                                                                       | reasone Bez (F11)                                 |
| □ Ø genova     ← □ Προστικονου     Bedpanaese       △ □ Operanese     ->>>>>>>>>>>>>>>>>>>>>>>>>>>>>>>>>>>                                                                                                    | Image: system         Image: system         Image:                                                                                                    | Резонны объектной привозон                                                                                                    |                                                                                              |                                                   |
| D         Operative         D         Description         Operative           0         Uperty         L         Phagewage         0         Scattagewage           0         Uperty         L         Phagewage         Scattagewage         Scattagewage           0         Uperty         L         Scattagewage         Scattagewage         Scattagewage           0         Uperty         L         Scattagewage         Scattagewage         Scattagewage           0         Uperty         L         Scattagewage         Scattagewage         Scattagewage           0         Uperty         L         Scattagewage         Scattagewage         Scattagewage           0         Uperty         L         Scattagewage         Scattagewage         Scattagewage           0         Uperty         L         Scattagewage         Scattagewage         Scattagewage           0         Uperty         L         Scattagewage         Scattagewage         Scattagewage           0         Uperty         L         Scattagewagewagewagewagewagewagewagewagewagew                                                                                                    | C         Operations         Operations                                                                                                    | D Esperance                                                                                                    | - Празляние                                                                                  | Выбрать жи                                        |
| Construction of the second second secon | O         □ Unimp         b.         □ Hopwage           O         □ Decomposed samp         O         □ Secongarves           Ø         □ Lycer         O         □ Secongarves           Ø         □ Lycer         II         □ Secongarves           Ø         □ Mysegor         II         □ Masagers resources           ×         III Decompose         Ø         □ Decompose                                                                                                    | ∆ Щореане                                                                                                    | Pa III Increased                                                                             | Oweners and                                       |
| Decemptional server 0 Endocriment     Decemption 2 Endocriment     Decemption     Decemption     Decempti  | О         Преметриносальници         О         Насетриносальници           В         Пурет         Д         Предосливня           О         Пересонизни         В         Пересонизни           У         Пересонизни         Ø         Предосливня                                                                                                    | 0 Elime                                                                                                    | Ь. Шнармадь                                                                                  |                                                   |
| Image: Stress International Control of Control of Cont                   | IS         ID Englander           IS         ID Rangers' Resources           X         ID Englanders           Ø         ID Rangers' Resources                                                                                                    | O E Beckerpersonal Lawre                                                                                                    | р 🗇 🖽 Касатджина                                                                             |                                                   |
| О □ Крадонт В □ Кандросс Новолнения     У □ Средствения     Ф □ Сараллендие     Ф □ Сараллендие     Ф □ Сараллендие     Ф □ Сараллендие     Ф □ Саралленде     Тори дальнайском просораща точкой     Тори дальнайском просораща точкой                                                                                                    | ♦ □ Nangawit         IS         □ Kanagerics reconverses           × IS[Department]         Ø □ Department                                                                                                    | 13 EXten                                                                                                    | ∑ Elipsonat                                                                                  |                                                   |
| Х №Дерестивни Ф ШПаралленую<br>Фональные отонживание задержити проор над тичкий приклам<br>Ном дилинацион премицание отонжется линие отсложания. Для<br>плании отолживания вном задержити нуроор над точкой.                                                                                                    | X IZ[pecnam] $\phi$ []]Descenare                                                                                                    | C El Hanaport                                                                                                    | B C Kanageers repr                                                                           | NOVEMBER .                                        |
| Фобычных отслеживаних задержите просоных точкой приклам<br>Пос дальнай как теремациина тожность панет отслежавшие. Для<br>отчены отслеживание внязь задержите короор над точкой.                                                                                                    |                                                                                                    | × 101Дересячение                                                                                                    | 🖉 🖺 Параллење                                                                                |                                                   |
|                                                                                                    | Нобы начать отслеживание задаржите кросор над точкой гражае. Для     При далинайции перемедания толикотся ранея отслежение. Для     пенены отслеживания внамь вадаржите курсор над точкой.                                                                                                    | P Professionale of the second second | инализе задержите просор на<br>вила диние то посто в также от<br>в вноть задержите нароор на | ці точкой градиція<br>спаховання Для<br>14 точкой |

Оно вызывается из строки состояния *Параметры объектной привязки*. Постоянными удобно иметь привязки "Конечная точка" и "Пересечение".

Временные объектные привязки вызываются с панели инструментов "Объектная привязка" после выбора какой-либо команды рисования или редактирования.

Когда Вы указываете мышкой на нужную пиктограмму, всплывает подсказ- ка-название.

▋╼▞゚|ℤメXX−−|◎�も|↓∥ぁ・|メ∩! ⊡\*

Выбор опции осуществляется щелчком левой клавиши мыши. Появление на экране цветного прицела – признак того, что действует режим объектной привязки.

Запомните, что временные объектные привязки устанавливаются непосредственно после команды рисования или редактирования и только для однойточки.

Например: Рисование П Отрезок

Команда: ОТРЕЗОК

<u>Первая точка:</u> (на запрос точки вызываете <u>из панели инструментов</u> привязку, затем указываете прицелом объект, к которому надо привязать начало отрезка, и нажимаете левую клавишу мыши). Следующая точка или [оТменить]: (опять указываете необходимую привязку).

6. Если Вы хотите, чтобы панель временных объектных привязок присутствовала на рабочем столе AutoCADa, вызовите из меню *Сервис* Панели инструментов AutoCAD Объектная привязка. Появившуюся панель расположите в удобном месте за пределами графической зоны (например, вверху).

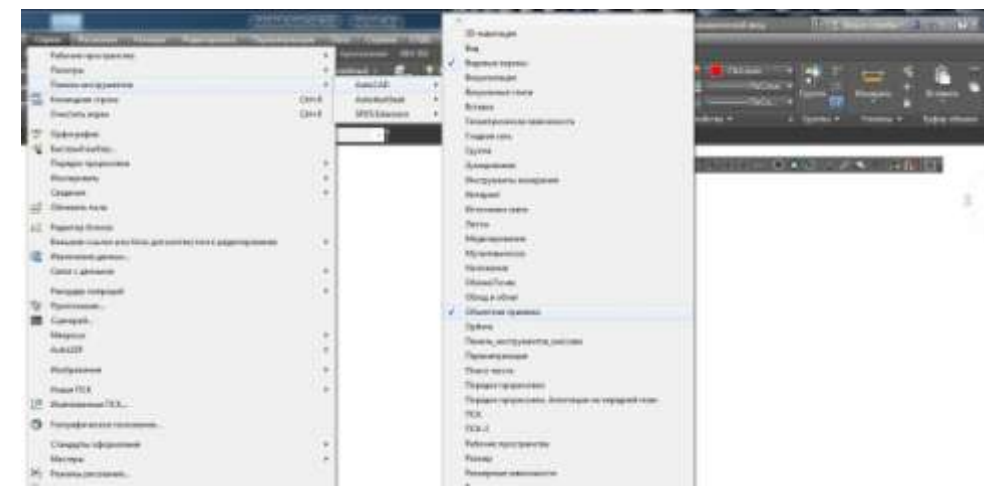

Создайте рамку формата А4. Выполните в рамке в слое "Привязка" чертеж.

# Пользуйтесь временными привязками, отмеченными нарисунке.

- 7. Сделайте слой "Полилиния" текущим.
- 8. Установите постоянную объектную привязку "Конточка". Для этого в окне "Режимы рисования" (рис. 3) поставьте флажок в окошке "Конточка".
- 9. Обведите внешний контур чертежа не отрываясь полилинией толщиной 0,5 мм, используя команду ПОЛИЛИНИЯ и ее опции, а также привязку к конечным точкам.

При работе с командой используйте опции перехода в режим прорисовки дуг, а затем обратно, в режим прорисовки отрезков. Помните, что по умолча- нию дуга строится против часовой стрелки. Постоянная объектная привязка "Конточка" поможет Вам правильно и быстро обвести чертеж.

10.Сохраните чертеж в своей папке.

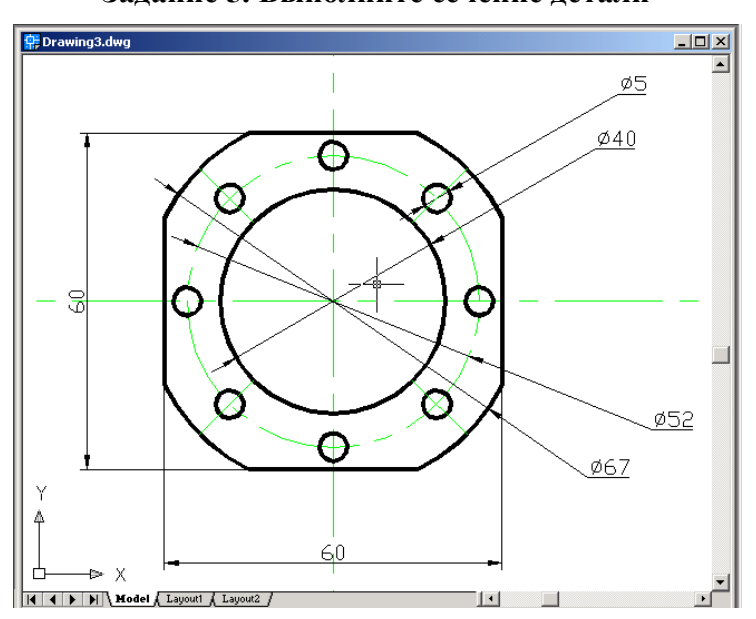

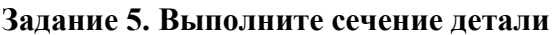

- Создайте 3 слоя "Вспомогательный", "Основной" и "Осевые" Тип линий наосевом слое

   Осевая 2. В диалоговом окне "Режимы рисования" (рис.3) на вкладке "Объектная
  привязка" установите объектные привязки "Пересечение" и "Центр". На вкладке
   "Отслеживание" задайте углы 45° и 135°.
- 2) На вспомогательном слое постройте горизонтальную, вертикальную, а также под углами 45 и 135 градусов прямые линии (кнопка ), с начальной точкой 100,170.
- 3) Постройте окружность радиусом 30 с центром в точке пересечения линий конструкции и с помощью привязок лучи из Меню *Рисование* □ *Луч* из точек пересечения окружности и линий конструкции согласно рисунку.

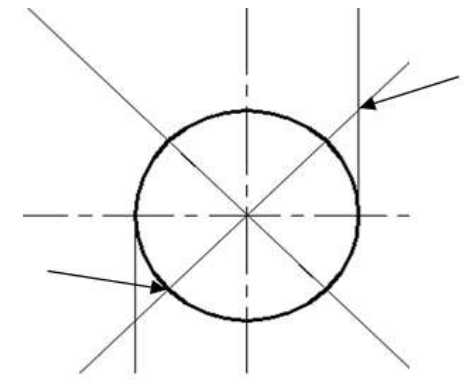

- 4) Постройте квадрат, привязав два его угла к точкам пересечения, пока- занным на рис. 6 стрелками.
- 5) Постройте окружности с диаметрами, указанными на рисунке, объектные привязки центров к центральной точке пересечения.
- 6) Дальнейшие построения согласно рисунку.
- 7) Поместите осевые линии в слое "Осевые".
- 8) На слое "Основной" сделайте обводку основных линий полилинией толщиной 0,6 мм.

### Задание 5. Изучить инструменты редактирования объектов

- 1. Создать новый слой с именем "Редакт", типом линии Continuous и любым цветом, отличным от цветов уже существующих слоев. Включить этот слой и сделать его текущим.
- 2. Создать новый слой "Полилиния1", с типом линии Continuous и любым цветом, отличным от цветов уже существующих слоев.
- 3. Отключить слой "Полилиния".
- 4. Провести отрезок АВ

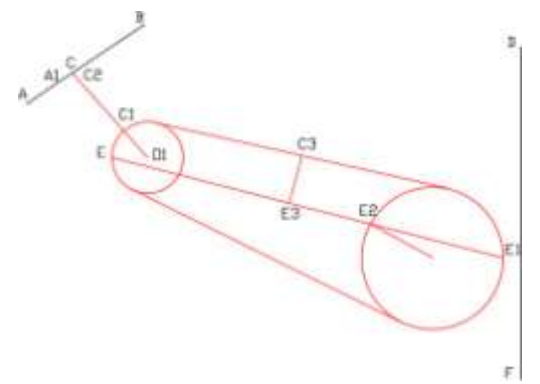

- 5. Провести отрезок DF вертикально.
- 6. Отключить лимиты.

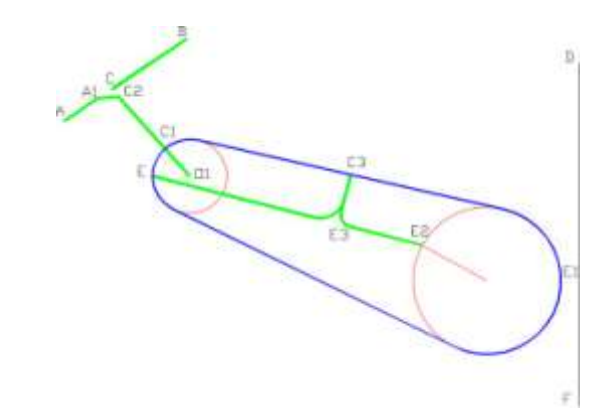

## Работа с командой УДЛИНИТЬ

Используя команду УДЛИНИТЬ, продлите линию О1С1 до линии АВ следующим образом.

Выберите пункт меню *Редактировать* 🗆 Удлинить. (Или нажмите кнопку 🌱 на панели Редактирование). Последует диалог:

- Выберите граничные кромки ...
- <u>УДЛИНИТЬ Выберите объекты или <выбрать все>:</u> (Укажите мышкой на отрезок AB, щелкните левой клавишей).
- Выберите объекты или <выбрать все>: найдено: 1
- <u>УДЛИНИТЬ Выберите объекты</u>: (Нажмите <Enter> или правую клавишу мыши, показывая, что выбор границ закончен).

Выберите удлиняемый (+Shift -- обрезаемый) объект или

- <u>УДЛИНИТЬ [Линия/Секрамка/Проекция/Кромка/Отменить]</u>: (Укажите на отрезок O<sub>1</sub>C<sub>1</sub> и нажмите левую клавишу мыши.)
- <u>УДЛИНИТЬ [Линия/Секрамка/Проекция/Кромка/Отменить]</u>: (Нажмите <Enter>, показывая, что выбор закончен).
- При выполнении этой команды помните, что сначала выбирается примитив, служащий границей (здесь отрезок AB), и только потом объект для удлинения (здесь отрезок O<sub>1</sub>C<sub>1</sub>). Следите за командной строкой! Конец выбора нажатие <Enter>, или правой клавиши мыши.

## Работа с командой ОБРЕЗАТЬ

Используя команду ОБРЕЗАТЬ, удалите отрезок Е1Е2. Выберите пункт меню Редактировать

- □ *Обрезать*. (Или нажмите кнопку <sup>-----</sup> на панели инструментов) Последует диалог: <u>Выберите режущие кромки...</u>
  - <u>ОБРЕЗАТЬ Выберите объекты или <выбрать все>:</u> (Укажите мышкой наокружность, внутри которой будет удаляться отрезок).
  - Выберите объекты или <выбрать все>: найдено: 1
  - <u>Выберите объекты:</u> (Щелкните правой клавишей мыши или нажмите <Enter>, показывая, что выбор границ закончен).

Выберите обрезаемый (+Shift -- удлиняемый) объект или

- <u>ОБРЕЗАТЬ [Линия/Секрамка/Проекция/Кромка/уДалить/Отменить]</u>: (Укажите на отрезок Е<sub>1</sub>Е<sub>2</sub> и нажмите левую клавишу мыши.)
- <u>ОБРЕЗАТЬ [Линия/Секрамка/Проекция/Кромка/уДалить/Отменить]</u>: (Щелкните правой клавишей мыши или нажмите <Enter>, выбор закончен).
- Следите за командной строкой! Правила выполнения этой команды те же, что и предыдущей: сначала выбираются границы, затем объект (примитив), который хотите обрезать.

1. Используя команду СОПРЯЖЕНИЕ, сопрягите:

радиусом 11 мм – отрезки С<sub>3</sub>Е<sub>3</sub> – Е<sub>3</sub>Е

радиусом 5 мм – отрезки С<sub>3</sub>Е<sub>3</sub> – Е<sub>3</sub>Е<sub>2</sub>

**После вызова команды надо задать радиус сопряжения**. Для повторного вызова – правая клавиша мыши.

Сопряжение отрезков  $C_{3}E_{3} - E_{3}E$ 

Попытайтесь выполнить сопряжение, вызвав команду Редактировать 🗆 Сопряжение из

меню или кнопкой **П** с панели инструментов. <u>Команда: fillet</u>

Текущие настройки: Режим = С ОБРЕЗКОЙ, Радиус сопряжения = 0.0000 Выберите

первый объект или [оТменить/полИлиния/раДиус/оБрезка/ Не-сколько]: Д <Enter>

<u>Радиус сопряжения <0.0000>:</u> 11 <Enter> (или щелчок правой кнопкой). Укажите

левой клавишей мыши на сопрягаемые отрезки.

Убедитесь, что сопряжение выполняется неверно.

Отмените результаты работы.

Для правильного выполнения сопряжений разделите отрезок EE<sub>2</sub> командой РАЗРОРВАТЬ В ТОЧКЕ на два отрезка в точке E<sub>3</sub>.

Обязательно используйте объектную привязку "Пересечение" для указания точки разрыва. Разрыв выполняется следующим образом: меню *Редактировать*  $\Box$  *Разорвать в точке* 

(кнопка 🗀 на панели инструментов), далее диалог:

<u>Команда: \_break</u>

<u>Выберите объект</u>: Укажите прицелом на линию EE<sub>2</sub> в любой ее точке, щелкните левой клавишей мыши.

Вторая точка разрыва или [Первая точка]: \_f

<u>Первая точка разрыва:</u> Выберите привязку "Пересечение", укажите прицелом точку пересечения и щелкните левой клавишей мыши.

Вторая точка разрыва: @.

Проверьте правильность выполнения команды РАЗРОРВАТЬ В ТОЧКЕ. Щелкните левой клавишей мыши, указав на тот же отрезок. Вы увидите, что отмечена только одна его часть. В результате выполнения этой команды из одного примитива образовалось два. Выполните сопряжение. Выберите из меню команду *Редактировать*  $\Box$  *Сопряжение*, далее диалог:

Команда: \_fillet

<u>Текущие настройки: Режим = С ОБРЕЗКОЙ, Радиус сопряжения = 0.0000 Выберите</u> первый объект или [оТменить/полИлиния/раДиус/оБрезка/ Не-сколько]: Д <Enter>

<u>Радиус сопряжения <0.0000>:</u> 11 <Enter> (или правая клавиша мыши).

Выберите первый объект или [оТменить/полИлиния/раДиус/оБрезка/Несколько]: (Укажите мышью на отрезок C<sub>3</sub>E<sub>3</sub> и щелкните левой клавишей). Выберите второй объект или нажмите клавишу Shift при выборе, чтобы создать угол, или [Радиус]: (укажите E<sub>3</sub>E и щелкните левой клавишей).

На этот раз сопряжение выполнилось верно.

1.1. Сопряжение отрезков C<sub>3</sub>E<sub>3</sub> – E<sub>3</sub>E<sub>2</sub> выполните самостоятельно, задав радиус сопряжения 5 мм.

## Работа с командой ФАСКА

Используя команду ФАСКА выполнить фаску  $A_1C_2$  (по двум катетам) таким образом, чтобы  $A_1C=7$  мм,  $CC_2=4$  мм.

Разорвите отрезок AB в точке C командой РАЗРОРВАТЬ В ТОЧКЕаналогично описанному выше.

Выполните фаску, используя команду ФАСКА.

Меню Редактировать 🗆 Фаска или кнопка 🎑 на панели инструментов.

Команда: \_chamfer

(Режим С ОБРЕЗКОЙ) Параметры фаски: Длина1 = 0.0000, Длина2 = 0.0000

<Enter>

Выберите первый отрезок или [оТменить/полИлиния/Длина/Угол/оБрезка/ Метод/Несколько]: Д <Enter>

<u>Первая длина фаски <0.0000>:</u> 7<Enter> Вторая длина фаски <7.0000>: 4<Enter>

Укажите перекрестием на отрезок AC и щелкните левой клавишей мыши. Укажите перекрестием на отрезок O<sub>1</sub>C и щелкните левой клавишей мыши.

Обводка чертежа

Сделайте текущим слой "Полилиния1".

Обвести чертеж полилинией, используя команду ПОЛИЛИНИЯ [2], так, как показано на рисунке. Толщину полилинии установить 1,0 мм.

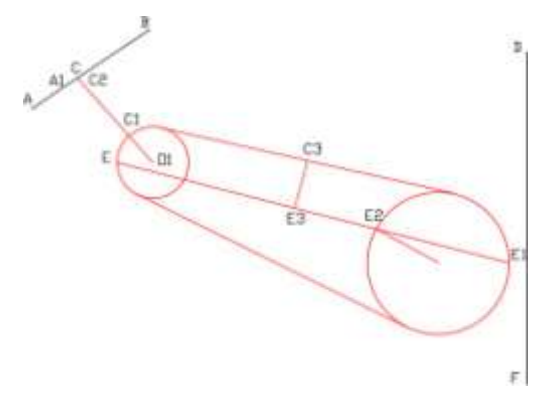

Работа с командой ЗЕРКАЛО и выбор объекта с помощью рамки

Используя команду ЗЕРКАЛО, отразите чертеж относительно отрезка DF. Меню

Редактировать 🗆 Зеркало или кнопка 🦾 на панели инструментов.

Эта команда потребует сделать выбор объектов для отражения, о чем даст сообщение в командной строке.

Выбор осуществляется с помощью прямоугольной рамки, углы которой задаются щелчками мыши по диагонали. Если углы заданы слева направо, будут выбраны объекты, охваченные рамкой только полностью. Если углы заданы справа налево,

будут выбраны объекты, полностью или частично попавшие в область, ограниченную рамкой.

<u>Команда: \_mirror</u>

<u>ЗЕРКАЛО Выберите объекты:</u> Укажите один из углов окна выбора, нажмите левую клавишу мыши.

<u>Противоположный угол:</u> Щелкните левой клавишей мыши в противоположном по диагонали углу окна выбора.

<u>ЗЕРКАЛО Выберите объекты:</u> Закончите выбор, нажав правую клавишу мыши. <u>Первая точка</u> оси отражения: (Установив привязку "Конечная точка", укажитеприцелом точку на отрезке DF вблизи точки D)

<u>Вторая точка оси отражения:</u> (Установив привязку "Конечная точка", укажитеприцелом точку на отрезке DF вблизи точки F).

<u>Удалить исходные объекты? [Да/Нет] <Het>:</u> <Enter>.

Самостоятельно выполните построения согласно чертежам

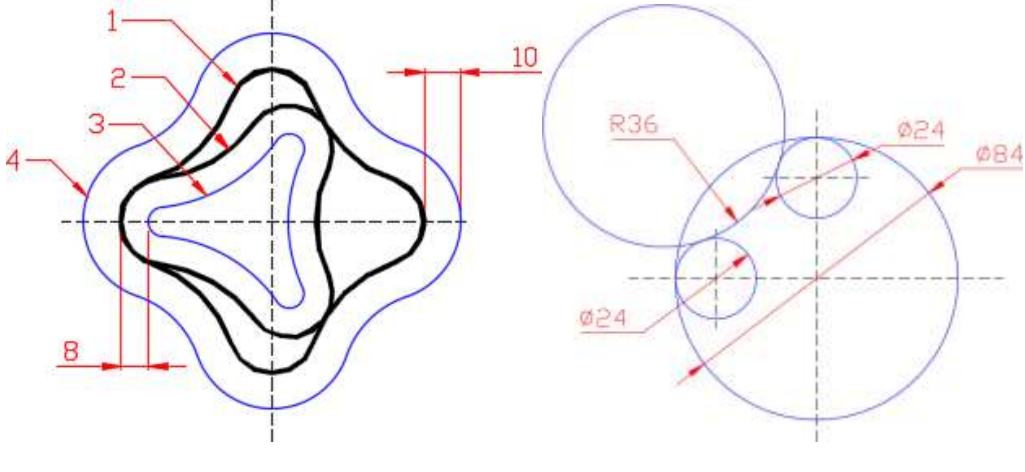

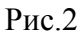

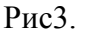

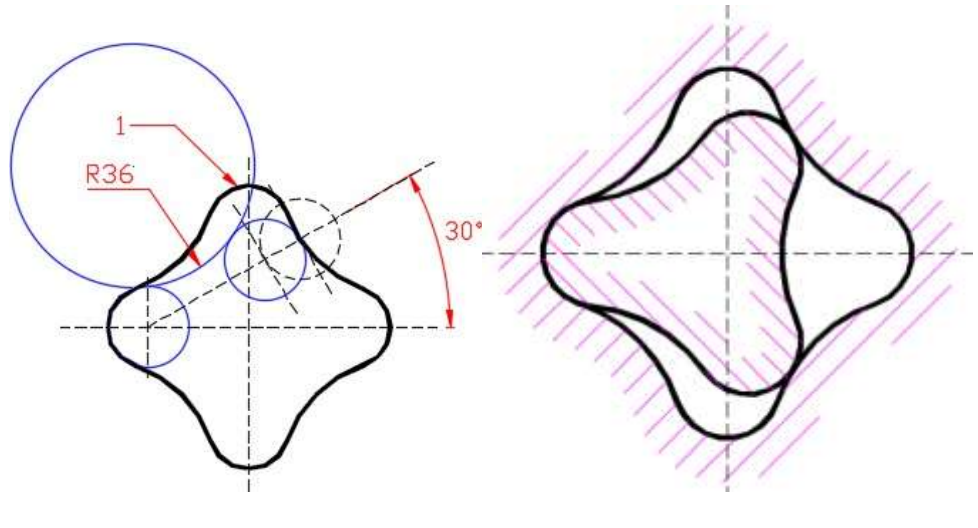

Рис.4

Рис.5

- 1) Вспомогательные построения, показанные на рис.2 и рис.3 используются для построения сопряжения двух окружностей дугой заданного радиуса. Используйте вспомогательные построения на рис.2 дляпостроения фигуры 1 (см. рис.3,4), а на рис.3 для построения фигуры2 (см. рис.4).
- 2) Фигура 1 на рис.4 получена при помощи команды ПОЛИЛИНИЯ. Для рисования вспомогательных построений использовались команды КОПИРОВАТЬ и Рисование □ КРУГ □ Две точки касания, радиус. Для вспомогательных построений фигуры 2 использовалась команда ЗЕРКАЛО.
- 3) Для построения фигур 3, 4, показанных на рис.4 пользуйтесь командой СМЕЩЕНИЕ
- 4) Штриховку на рис.5 нанесёте после выполнения задания 6.

# Задание 6. Изучить инструменты по работе текстом

- 1. Начните новый чертеж с использованием шаблона. В открывшемся спискедоступных шаблонов выберите файл A4 лаб.dwt.
- 2. Создайте два слоя с именами "Текст" и "Штриховка", типом линии Continu-ous и отличными друг от друга цветами.
- 3. Сделайте слой с именем "Текст" текущим.
- 4. Создайте стиль для написания текста русскими буквами.

Окно "Стили текста" можно открыть из падающего меню пункт Формат Стиль текста...

или нажатием кнопки в виде маленькой стрелки

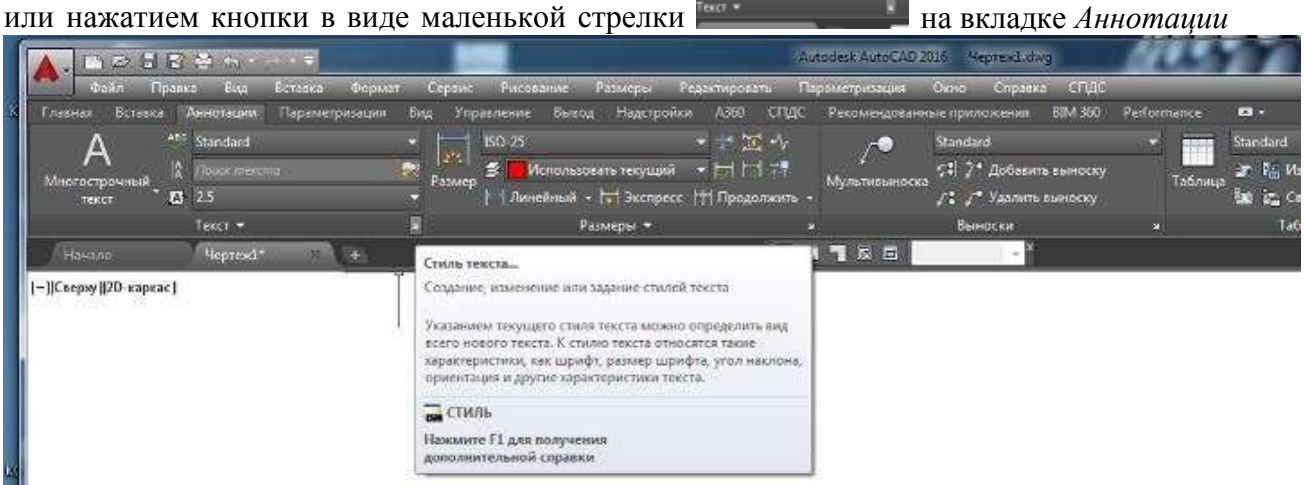

Открывается окно "Стили текста", в диалоговых окошках которого Вы установите параметры шрифта.

| Текущий стиль текста: R35<br>Стипи: |                                                                                    |                                        |                                      |
|-------------------------------------|------------------------------------------------------------------------------------|----------------------------------------|--------------------------------------|
| A Annotative<br>R35<br>Standard     | Шрифт<br>Имя шрифта:<br>A <sup>A</sup> bd.shx<br>Использовать большой <u>ш</u> риф | На <u>ч</u> ертание:<br>               | Сделать<br>текущим<br>Но <u>в</u> ый |
|                                     | Размер<br>Ранотативный<br>Ориентация текста<br>по листу                            | Высота<br>0.0000                       | Удалить                              |
| Все стили 🔻                         | Эффекты<br>Перевернутый                                                            | Степень растя <u>ж</u> ения:<br>1.0000 |                                      |
| AaBb12                              | Справа налево<br>Вертика <u>л</u> ьный                                             | У <u>г</u> ол наклона:<br>15           |                                      |

Стиль определяет параметры шрифта: формат написания и тип шрифта, угол наклона шрифта, его высоту и другие эффекты. Стиль Вы создаете са- ми, используя при этом файл, в котором хранится тот или иной шрифт.

Нажав клавишу "Новый...", задайте имя стиля. Вы можете задать его произвольно, имя значения не имеет, но для удобства работы предлагаемобозначить его как R35, нажмите ОК. Имя файла шрифта выбирается в со-ответствующем окошке. Подходящим будет файл с именем **txt.shx**. Уголнаклона – 15 (в градусах относительно вертикали). Степень растяжения (поумолчанию) – 1. Нажмите клавишу "Применить". Теперь R35 – текущийстиль.

Высота символов задается нулевой. Это делается для того, чтобы не за- давать много стилей с разной высотой символов. В случае задания нулевой высоты последняя будет запрашиваться непосредственно при вводе текста. Если символы должны отличаться не только высотой, но и другими пара- метрами, то для них надо будет создать специальные стили.

5. Для ввода текста вызывается команда ТЕКСТ.

(Команда ТЕКСТ показывает набираемый текст не только в командной строке, но и в графической зоне экрана и позволяет вводить текст, состоящий из нескольких строк). Меню: *Рисование*  $\Box$  *Текст*  $\Box$  *Однострочный*.

\_text

<u>Текущий стиль текста: "R35" Высота текста: 2.5000 Аннотативный: НетВыравнивание:</u> сЛева

Укажите начальную точку текста или [Выравнивание/Стиль]: В

Задайте в контекстном меню (правая клавиша мыши) опцию Выравнивание. Выберите в открывшемся списке опцию сЛева.

Задайте параметр [сЛева/Центр/впРаво/впИсанный/сЕредина/Поширине/ВЛ/ВЦ/

# ВП/СЛ/СЦ/СП/НЛ/НЦ/НП]: Л

Укажите начальную точку текста:

<u>Высота <2.5000>:</u> 5<Enter>

<u>Угол поворота текста <0></u>:<Enter>

Далее следует напечатать первую строку согласно рис.3.

сЛева – запрашивается начальная точка и текст выравнивается по ней.

Центр – запрашивается центральная точка, и текст центрируется отно- сительно нее.

впРаво – запрашивается точка и по ней выравнивается текст по правой границе.

**впИсанный** – запрашиваются две точки, и между ними размещается текст. Высота текста будет изменяться в соответствии с пропорциями шрифта.

**сЕредина** – запрашивается центральная точка, и относительно нее цен- трируется текст. Она является серединой и по высоте строки тоже.

Поширине – размещение текста, как в предыдущей опции. Высоту надо задать в диалоге.

ВЛ – по верхнему краю самой высокой буквы и влево в точке вставки;

ВЦ – по верхнему краю и выравнивание по центру;ВП – по

верхнему краю и вправо в точке вставки; СЛ – середина по

высоте и влево в точке вставки;

СЦ – выравнивание по центру по вертикали и горизонтали;

СП – середина по высоте и вправо в точке вставки;

НЛ – по нижнему краю самых нижних элементов букв и влево;

НЦ – по нижнему краю и по центру;

НП – по нижнему краю и вправо.

При работе с этой командой появляется запрос угла – это угол наклона всей строки, а не символов в строке.

Завершается команда двойным нажатием клавиши <Enter>.

Самостоятельно введите все строки текста согласно указанным (рис. 3) опциям. Координаты точек ввода задаются мышкой произвольно, но так, чтобы весь текст уместился на чертеже.

- 6. Некоторые шрифты поддерживают управляющие коды и специальные сим- волы, которые можно задать, включив в текстовую строку управляющие по- следовательности. Например:
  - %%о переключение режима надчеркивания (Вкл/Откл);
  - %%и переключение режима подчеркивания (Вкл/Откл);
  - %%d специальный символ "градус" (°);
  - %%р специальный символ "допуск" (±);
  - %%с специальный символ "диаметр" (Ø);
  - %%% вывод единичного символа процента;
  - %% **nnn** спецсимвол с десятичным кодом **nnn**.
- 7. Заполните штамп на чертеже так, как показано на рисунке. При заполнении штампа изменяйте высоту текста в зависимости от того, какую колонкуштампа Вы заполняете.

| П           |                                           |
|-------------|-------------------------------------------|
| Read rounew | Выравнивание влево<br>Выравнивание вправо |
| Orace N     | Вписанный<br>по ширине (Fit)              |
|             | Центр-текст отцентрированный              |
| LL          | Середина                                  |
| П           | Управляющие последовательности:           |
| Ason a game | Ø=200±1mm; 90%; t=-10°                    |
| M& N 961.   |                                           |
| Brow well N |                                           |
| v gana      | Практическая работа 5                     |
| , Aapr      | Anno A genere Magna Anno TEKCT            |
| NOU I PO    | 7. nouma<br>A nouma<br>MITK<br>ID. ###    |
|             | Tananter Annuar A4                        |

# Задание 7. Изучить инструменты по работе со штриховкой

- 1. Отключите слой "Текст", сделайте текущим слой "Штриховка".
- 2. Постройте контуры для штриховки произвольных размеров согласно рис. 4.
- 3. При выполнении штриховки:
- контур штриховки всегда должен быть замкнут, т.е. при выделении контура должны выделяться только те примитивы, которые ограничивают данный контур и никакие другие, иначе штриховка выполнится неверно;
- для создания замкнутого контура следует использовать команду КОН- ТУР или обвести этот контур полилинией нулевой ширины, строя ее на другом вспомогательном слое, чтобы потом можно было ее удалить, не затрагивая сам чертеж;
- штриховка рассматривается AutoCADoм как единый объект и при удалении удаляется вся, а не отдельные ее отрезки.
- штриховку выполнять на отдельном слое
  - 4. Попробуйте выполнить команду ШТРИХОВКА.

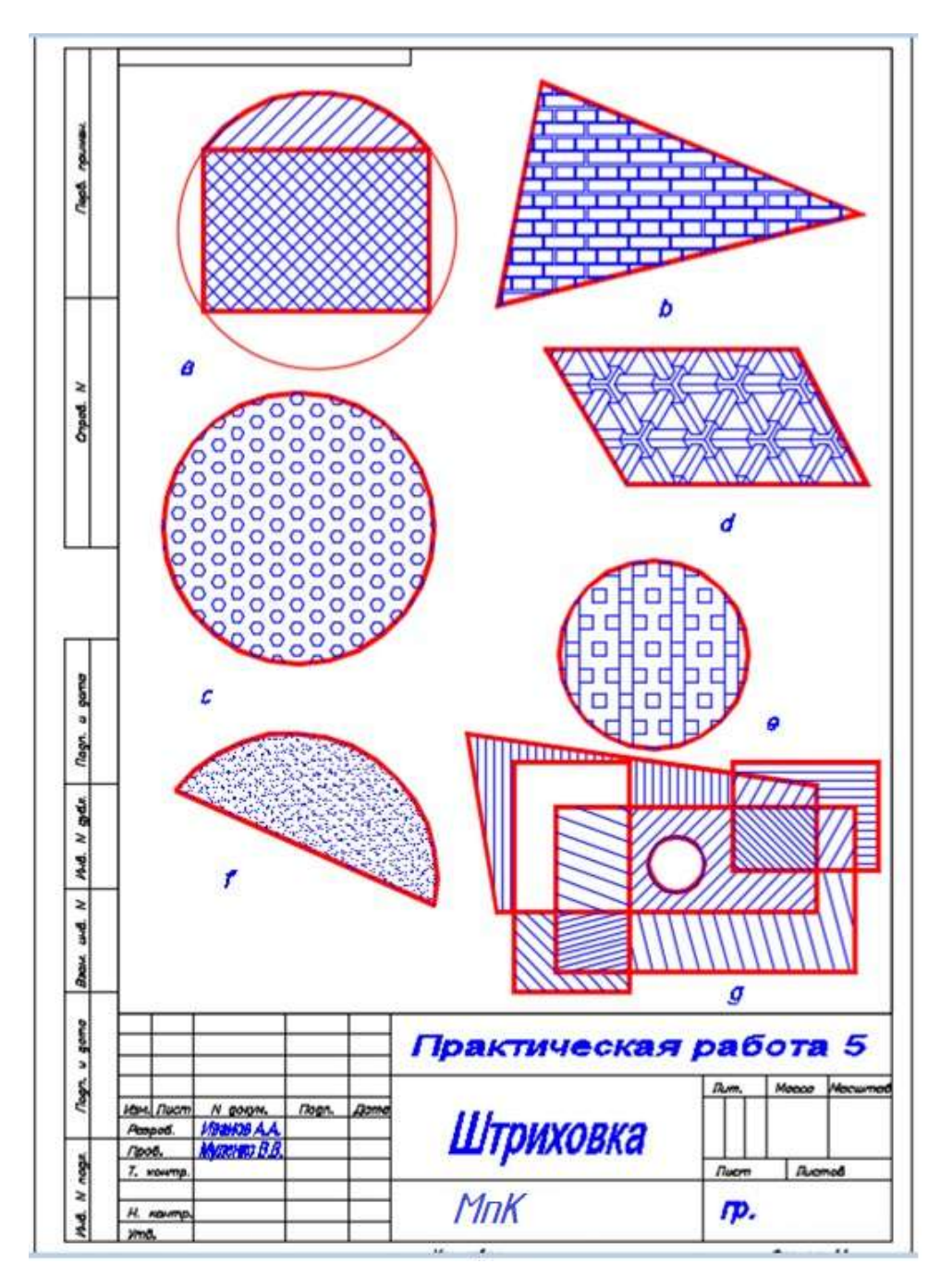

Меню *Рисование* П Штриховка... или кнопка на панели инструментов. Будет вызвана команда \_hatch. В графической области нажатием правой клавиши мыши вызывается контекстное меню и там пункт Параметры.

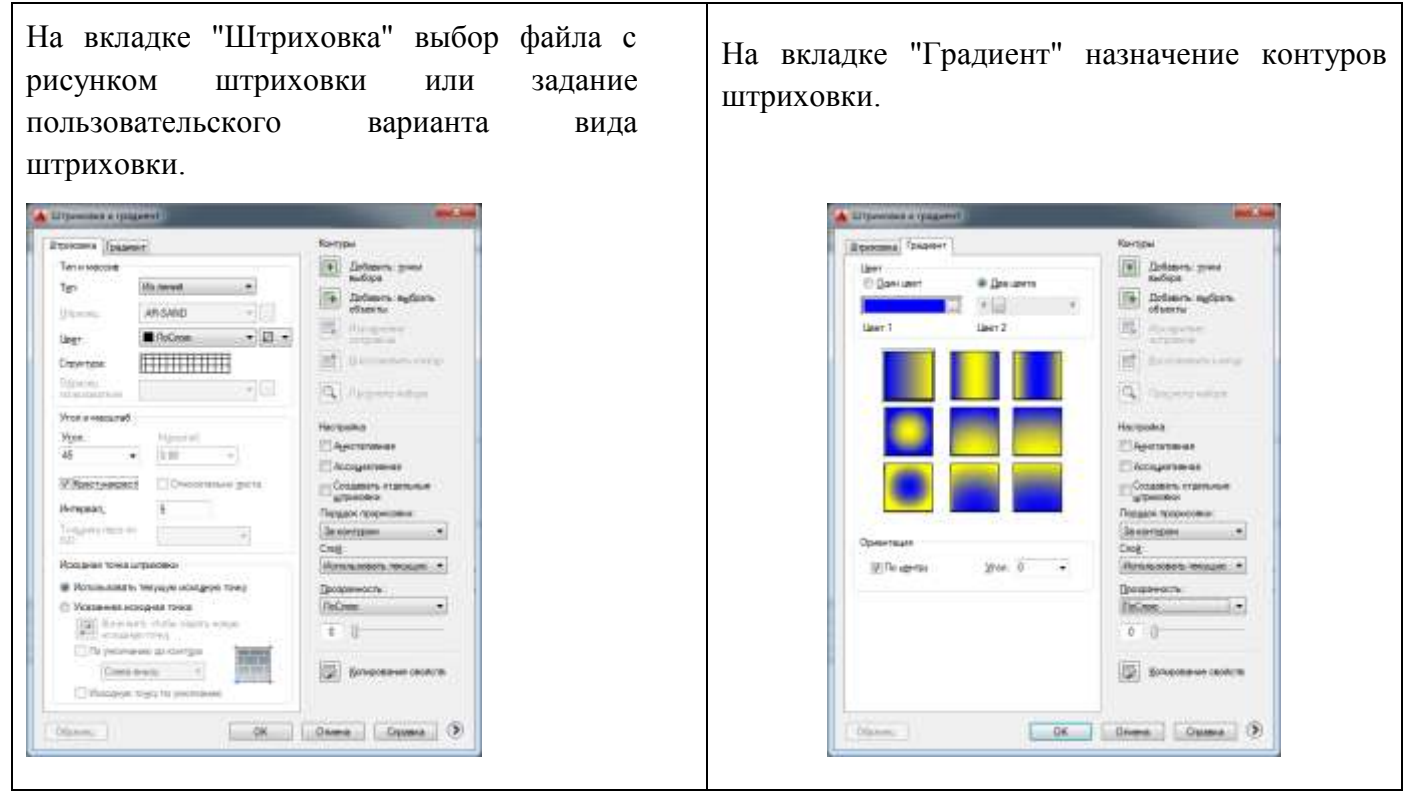

Откроется окно диалога Штриховка и градиент.

Выбрав тип штриховки и нажав клавишу "Добавить: выбрать объекты",

укажите прицелом на чертеже контур штрихования – щелкайте левой клавишей мыши на примитивах, ограничивающих этот контур. Выбор закончи те нажатием правой клавиши мыши или <Enter>. Можно просто задать точку внутри контура штриховки.

Если сегмент заштрихован неверно, то это произошло из-за неправильно выбранного контура. Иногда неправильную штриховку можно отредактировать. Если это невозможно, удалите неправильную штриховку.

- 5. Обведите сегмент полилинией:
- создайте вспомогательный слой, сделайте его текущим;
- используя команду ПОЛИЛИНИЯ и объектные привязки, обведите об- ласть, которую нужно заштриховать, полилинией нулевой толщины.
- Сделайте вновь слой с именем "Штриховка" текущим и заштрихуйте сектор, назначив параметры, как на рисунке —→ Убедитесь, что штриховка выполнена верно.
- 7. Отключите вспомогательный слой.
- Заштрихуйте прямоугольник (а), используя в окне Штриховка и гра- диент "Тип" не "Стандартный", а "Из линий". Тогда нужно задать уголнаклона линий штриховки и расстояние между ними в окнах "Угол" и "Интервал". Если требуется, поставьте флажок в

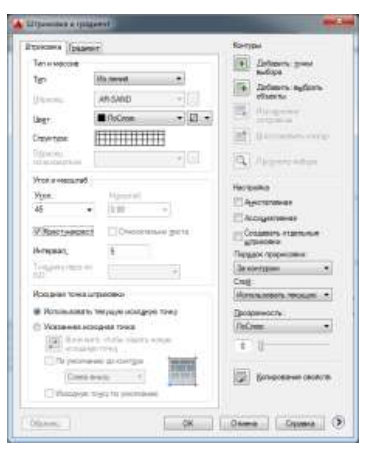

окошке "Крест-накрест". После этого задайте контур штрихования и выполните команду.

9. Заштрихуйте остальные контуры чертежа (b, c, d, e, f) тип штрихования "Стандартный". Выбирайте образцы с типами штриховок, показанными на рисунке с заданием. Трудность состоит в том, что вы должны задать масштаб штриховки. К выбору масштаба следует отнестись очень внимательно - если он слишком мал, то штриховка будет выглядеть сплошной заливкой, а если велик, то штриховка вообще не будет построена. Штриховка контура (g) сделана типом "Из линий". Заданы разные углы и интервалы.

# Задание 8. Изучить инструменты работы с таблицами

1. Создайте стиль таблицы. Для этого из меню *Формат* — *Стили таблиц*... откройте окно Стили таблиц.

|                                                                                                    | Установить                                                                                                    |                                                                                                    |                                                                                                    |
|----------------------------------------------------------------------------------------------------|----------------------------------------------------------------------------------------------------|----------------------------------------------------------------------------------------------------|----------------------------------------------------------------------------------------------------|
| Название<br>Затолавскі Затолавак<br>Данния Данния Данния<br>Данния Данния<br>Данния Данния<br>Данния Данния<br>Данния Данния<br>Данния Данния<br>Данния Данния<br>Данния Данния<br>Данния Данния<br>Данния<br>Данния Данния<br>Данния<br>Данния | Создать<br>Редактировать<br>Удалить<br>Справка                                                                                                    | Создание нового стиля таблиц<br>Имя нового стиля:<br>Таблица_пример<br>На основе:<br>Standard                                                                                                    | Далее<br>Отмена<br>Справка                                                                                                    |
|                                                                                                    | Название<br><u>Даниа</u> <u>Даниа</u> <u>Даниа</u> <u>Даниа</u><br><u>Даниа</u> <u>Даниа</u> <u>Даниа</u><br><u>Даниа</u> <u>Даниа</u> <u>Даниа</u><br><u>Даниа</u> <u>Даниа</u> <u>Даниа</u><br><u>Даниа</u> <u>Даниа</u> <u>Даниа</u><br><u>Даниа</u> <u>Даниа</u> <u>Даниа</u><br><u>Даниа</u> <u>Даниа</u> <u>Даниа</u><br><u>Даниа</u> <u>Даниа</u> <u>Даниа</u> | Создать<br>Заголовок Заголовок<br>Данные Данные Данные<br>Данные Данные Данные Данные<br>Данные Данные Данные Данные<br>Данные Данные Да | Установить<br>Установить<br>Оздать<br>Редактировать<br>Редактировать<br>Удалить<br>Осоздание нового стиля таблиц<br>Осние<br>Доние<br>До |

| Выбор исходно          | й таблицы:     |        |                                                        |
|------------------------|----------------|--------|--------------------------------------------------------|
| Общие<br>Направление п | остроения: Вни | 3 🔻    | Общие Текст Границы<br>Свойства<br>Цвет заливки: Нет • |
|                        |                |        | Формат: Общие<br>Тип: Данные •                         |
|                        | Название       | 0      |                                                        |
| Данные                 | Донные         | Данные |                                                        |
| Донные                 | Донные         | Данные | По горизонтали: 1.5                                    |
| Донные                 | Донные         | Данные | По вертикали: 1.5                                      |
| Донные                 | Донние         | Данние | 1.5                                                    |
| Донные                 | Донные         | Донные |                                                        |
| Диннае                 | Динные         | Динные | 📃 Объединять ячейки при создании строк/столбцов        |
| Донные                 | Донные         | Данные |                                                        |
|                        |                |        | Предварительный просмотр стиля ячейки                  |
|                        |                |        |                                                        |
|                        |                |        |                                                        |
|                        |                |        | данные данные                                          |

Последовательно открывая закладки стилей ячеек "Общие", "Текст", "Границы" для разделов "Данные", "Заголовок" и "Название", Вы можетенастроить необходимый стиль оформления таблицы.

Кроме имеющихся (Название, Заголовок, Данные), открыв окно Управление стилями ячеек, можете создать новый стиль ячеек .

| Бертикально         | Создать       |
|---------------------|---------------|
| Данные<br>Заголовок | Переименовать |
| Название            | Удалить       |
| Образец стиля ячеек |               |
|                     | MADA 2205420  |

Даже если новый стиль не создан, будет использован по умолчанию стиль "Standard". Все изменения можно внести непосредственно при построении самой таблицы.

- 3. Создайте новый файл из вкладки "Начало" "Без шаблона метрические единицы измерения". Создайте слой "Таблицы" и постройте на этом слое прямоугольник формата A4, левый нижний угол в точке (0,0).
- 4. Вызовите из меню *Рисование* П *Таблица*... или с панели инструментов кнопка Откроется окно Вставка таблицы.

| TITLE TROPPLY                                                                                                    |                                                                         |                                                                                                    | Chocob acts                                                                                                    | and .                                                                                                    |                                      |                                                                               |
|----------------------------------------------------------------------------------------------------|-------------------------------------------------------------------------|----------------------------------------------------------------------------------------------------|----------------------------------------------------------------------------------------------------|----------------------------------------------------------------------------------------------------|--------------------------------------|-------------------------------------------------------------------------------|
| Stansford                                                                                                    | · .                                                                     |                                                                                                    | @ Sarpoc t                                                                                                    | oward actives.                                                                                                    |                                      |                                                                               |
|                                                                                                    | ET (PAL)                                                                |                                                                                                    | C larger a                                                                                                    | memory downs                                                                                                    |                                      |                                                                               |
| Teneration accounts                                                                                                    |                                                                         |                                                                                                    |                                                                                                    |                                                                                                    |                                      |                                                                               |
|                                                                                                    |                                                                         |                                                                                                    | Парачетры                                                                                                    | стольши и строк.                                                                                                    |                                      |                                                                               |
| Спустой табляка                                                                                                    |                                                                         |                                                                                                    | Crowfo                                                                                                    | Later.                                                                                                    | Margarese co                         | ranfua:                                                                       |
| C Ha covere manual                                                                                                    | A 8444-2452                                                             |                                                                                                    | 1000                                                                                                    | The second                                                                                                    | and the second second                | 121                                                                           |
| Citral Sectors Calenda                                                                                                    |                                                                         | and the second second se                                                                                                    | 100 2                                                                                                    | 121                                                                                                    | 63.500                               | 121                                                                           |
| Cantine gamester                                                                                                    | не обнатужаны                                                           | - 100                                                                                                    |                                                                                                    |                                                                                                    |                                      |                                                                               |
| Lis anness mannes                                                                                                    | A STREET & STREET                                                       | NAME OF TAXABLE AND ADDRESS OF TAXABLE ADDRESS OF TAXABLE ADDRESS OF T | Creme                                                                                                    | and the second second se | Bergrace                             | Terrarate .                                                                   |
| LUG OFFICE TRAMES                                                                                                    | v andorvia us within                                                    | CARL STOREY AND AND A COMPANY                                                                                                    |                                                                                                    | A DE RECT PERSON A                                                                                                    |                                      | And And And And And And And And And And                                       |
| O up couper traves                                                                                                    | A subserve of webus                                                     | and from the set                                                                                                    | (D) (                                                                                                    | 141                                                                                                    |                                      | a crpox                                                                       |
| ланных)<br>Данных)<br>И Прескотр                                                                                                    | A SUBDATE NE HEAT                                                       | a partera                                                                                                    |                                                                                                    | 13                                                                                                    | 1                                    | а строн<br>текста                                                             |
| Данных)<br>Иреокетр                                                                                                    | A BUBBLIE IN HEADING                                                    |                                                                                                    |                                                                                                    | 3                                                                                                    | 1                                    | tescta                                                                        |
| Сланных)<br>И Преснотр                                                                                                    |                                                                         |                                                                                                    | 1<br>3408-98 CD                                                                                                    |                                                                                                    | 1                                    | а строн<br>текста                                                             |
| о данных)<br>И Преснетр                                                                                                    |                                                                         |                                                                                                    | П 1<br>Задание сто<br>Стиль виес                                                                                                    | ний живи.<br>к первой строки                                                                                                    | 1<br>Hamason                         | erposi<br>rescta                                                              |
| о данных)<br>Иреонотр                                                                                                    | Натание                                                                 |                                                                                                    | аления сто<br>Стина внег                                                                                                    | ал первой строник                                                                                                    | 1<br>Hamase                          | егрон<br>текста                                                               |
| о вонос донно<br>данных)<br>И проскотр                                                                                                    | Назбание                                                                | kanasha                                                                                                    | Столь роко                                                                                                    | най анаак<br>к первой строки:<br>к первой строки:                                                                                                    | 1<br>Hamasee<br>Beronome             | erposi<br>rescta                                                              |
| Alerent)<br>V Record                                                                                                    | Назбание<br>Элекато<br>Донал                                            | Augaachaa<br>Loosa                                                                                                    | The second second secon | ний ичени<br>и переой строки<br>и аторой строки                                                                                                    | 1<br>Hastance<br>Serocotor           | erpox<br>rescta                                                               |
| антера<br>Датера<br>Датера<br>Датера<br>Датера                                                                                                    | Назбание<br>Всезавае<br>Донае                                           | konseder<br>Zorren<br>Lorren                                                                                                    | Стить внего<br>Стить внего<br>Стить внего                                                                                                    | най ичаж<br>к первой строки<br>к игорой строкис<br>к истальных строк)                                                                                                    | 1<br>Hastance<br>Sersector           | erposi<br>rescta                                                              |
| ланны<br>Данны<br>У Преокетр<br>Сонтазбон<br>Дание<br>Дание                                                                                                    | Назбание<br>Вонала<br>Доннов<br>Доннов<br>Доннов                        | Lourantes<br>Lourant<br>Lourant<br>Lourant                                                                                                    | Полого стан<br>Сторь внес<br>Сторь внес<br>Сторь внес                                                                                                    | най и-вак<br>к переой строки<br>к второй строки<br>к остальных строк)                                                                                                    | 1<br>Hamason<br>Sorsrooo<br>Alerese  | •<br>•<br>•                                                                   |
| ранной<br>Денево<br>У Преокстр<br>Вонгаебся<br>Дание<br>Дание<br>С<br>Дание<br>Дание<br>Дание<br>Дание<br>Дание<br>Дание<br>Дание<br>Дание<br>Дание<br>Дание<br>Дание<br>Дание<br>Дание<br>С<br>С<br>Дание<br>С<br>С<br>Дание<br>С<br>С<br>С<br>С<br>С<br>С<br>С<br>С<br>С<br>С<br>С<br>С<br>С<br>С<br>С<br>С<br>С<br>С<br>С | Назбание<br>Всельть<br>Доння<br>Доння<br>Доння                          | Lourantes<br>Louran<br>Access<br>Louran<br>Louran                                                                                                    | 1<br>Засачов сто<br>Столь внее<br>Столь ичен<br>Столь ичен                                                                                                    | той и-кан<br>на переой строни<br>и агарой стронис<br>и остальных строн)                                                                                                    | 1<br>Нашание<br>Зоголовое<br>Длятыя  | e cryox<br>rescta                                                             |
| ранных<br>Данных<br>2 Прескатр<br>2 Прескатр<br>Дание<br>Дание<br>Дание<br>Дание<br>Дание<br>Дание<br>Дание                                                                                                    | Назбание<br>Вания<br>Вания<br>Вания<br>Вания<br>Вания<br>Вания<br>Вания | Louis Actor<br>Louise<br>Assess<br>Access<br>Louise<br>Louise                                                                                                    | П 1<br>Зарачна сп<br>Стить внег<br>Стить внег<br>Стить внег                                                                                                    | тарі ичани,<br>нарабні строни<br>на астаріяни строни<br>на асталівник строні                                                                                                    | 1<br>Hamasse<br>Servicese<br>Airrise | <ul> <li>cripol</li> <li>rescrip</li> <li>rescrip</li> <li>rescrip</li> </ul> |
| о после донно<br>Донно<br>Ирионетр<br>Понтазбон<br>Донно<br>Донно<br>Донно<br>Донно<br>Донно                                                                                                    | Назбание<br>Эконала<br>Доннов<br>Доннов<br>Доннов<br>Доннов<br>Доннов   | Lonnadan<br>Lonna<br>Lonna<br>Lonna<br>Lonna<br>Lonna<br>Lonna<br>Lonna<br>Lonna                                                                                                    | 1<br>Заданов сти<br>Стить Внег<br>Стить внег                                                                                                    | ний и-еан;<br>н первой страни:<br>н яторой страни:<br>н яторой страни:<br>н остальных стран!                                                                                                    | 1<br>Tamase<br>Secondor<br>Attract   | <ul> <li>crpoi</li> <li>texcta</li> <li>texcta</li> </ul>                     |
| россирание<br>данный<br>∦Проскотр<br>№ Проскотр<br>№ Проскотр<br>№ Проскотр<br>№ Проскотр<br>№ Проскотр<br>№ Проскотр<br>№ Проскотр<br>№ Проскотр<br>№ Проскотр                                                                                                    | Назбание<br>Всельта<br>Донов<br>Донов<br>Донов<br>Донов<br>Донов        | Lousartos<br>Lossos<br>Lossos<br>Lossos<br>Lossos<br>Lossos<br>Lossos<br>Lossos                                                                                                    | Sacares ch<br>Chills Pres<br>Chills Pres<br>Chills Pres                                                                                                    | алай ичени<br>най ичени<br>н первой строни<br>н остальных строн)                                                                                                    | 1<br>Hamason<br>Services             | <ul> <li>cripol</li> <li>traxcta</li> <li>traxcta</li> </ul>                  |

5. Аналогично постройте таблицу

| Технические данные                                                             |                                                         |                |                                                                         |      |      |  |  |
|--------------------------------------------------------------------------------|---------------------------------------------------------|----------------|-------------------------------------------------------------------------|------|------|--|--|
| Передаточное число                                                             |                                                         | u              | 3,15                                                                    | 4    | 5    |  |  |
| понталитери<br>Ларанетры                                                       | Модзиљ норнальныя, мм                                   | Mu             | 2,25                                                                    | 2    | 1,75 |  |  |
|                                                                                | Число эзекен,                                           | Z;             | 13                                                                      | 11   | 10   |  |  |
|                                                                                | Uvero succes                                            | Ze             | 41                                                                      | 45   | 51   |  |  |
|                                                                                | Угал наклана линии<br>озва в середине<br>зжиатого вянца | 1              | 33°                                                                     |      |      |  |  |
| Крутлция нолент на<br>тихоходном валы, Нъм                                     |                                                         | T <sub>R</sub> | 125 (при частоте вращения<br>выстроходного вала 1500 чин <sup>4</sup> ) |      |      |  |  |
| Допискаемая консольная<br>нагриака на тихоходном<br>вали. Н. при схеме сворки: |                                                         | Fk             |                                                                         |      |      |  |  |
| 1,2                                                                            |                                                         |                |                                                                         | 1400 |      |  |  |
| 3                                                                              |                                                         |                |                                                                         | 700  |      |  |  |
| Nacca, w                                                                       |                                                         |                |                                                                         | 23,1 |      |  |  |

# Задание 9. Изучить инструменты для простановки размеров.

- 1. Начните новый чертеж с использованием файла-шаблона с именем *А4\_лаб.dwt*, расположенного в папке \Template\.
- 2. Создайте необходимые слои (например "Оси", "Построение", "Размеры", "Штриховка" и т.д.). Цвета задайте по своему усмотрению, учитывая при этом, что цвет размеров должен быть контрастным цвету контура детали.

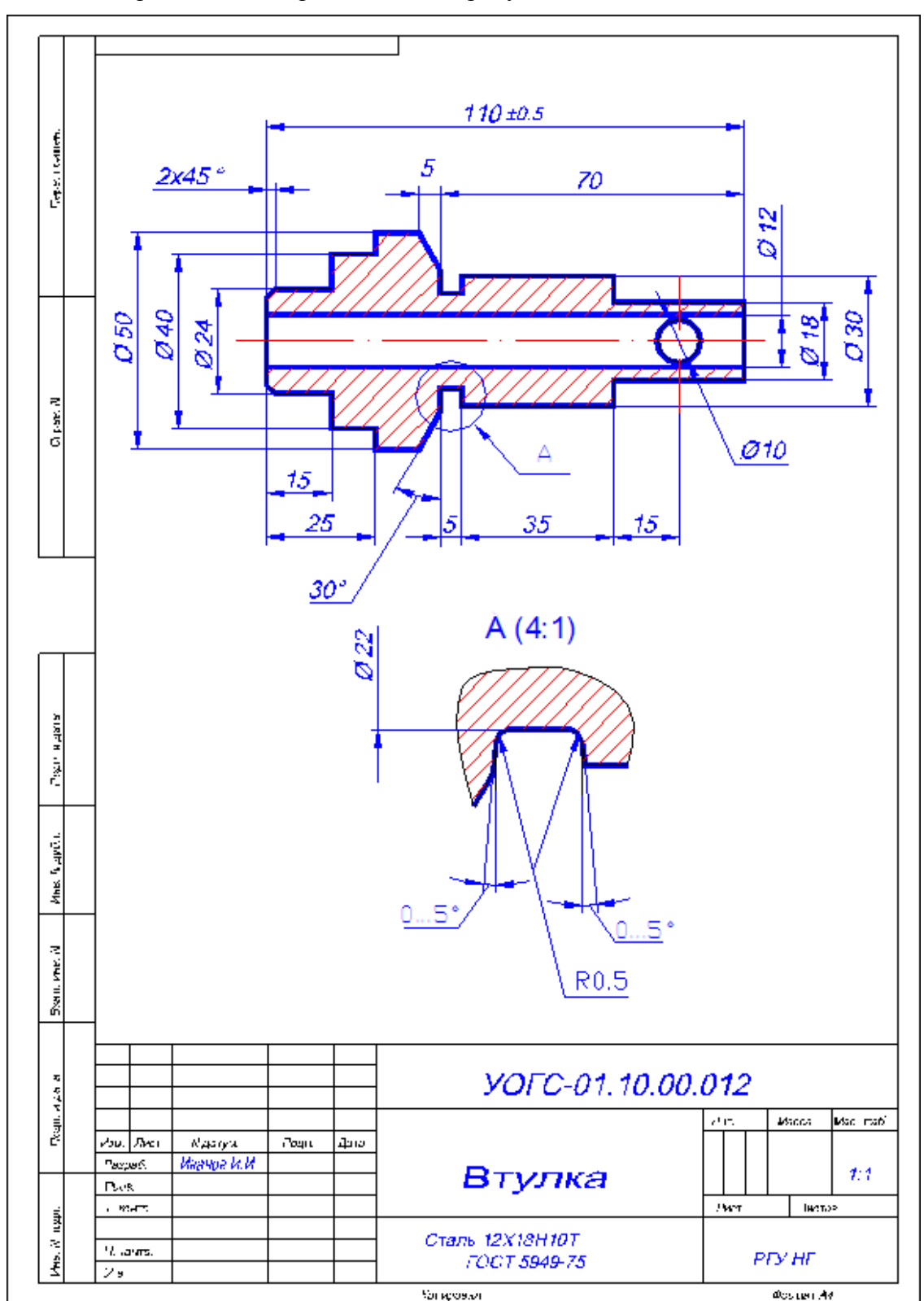

3. Выполните чертеж детали, приведенной на рисунке

4. При построении используйте "Временный трекинг" - указание точки относительно последовательности ортогональных смещений.

В слое "Оси" провести осевые линии.

Провести построения в слое "Построение".

Для справок о координатах и для измерения отрезков пользуйтеськнопками на панели инструментов "Измерить".

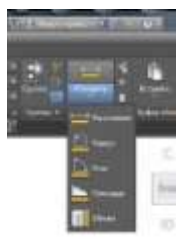

- 5. Создайте отдельный стиль шрифта для размерных чисел.
- 6. Установите необходимые опции постоянной объектной привязки.
- 7. Перейдите в слой "Размеры".

Проставление размеров достаточно трудоемкий процесс. Для его облегчения следует сделать настройки в соответствии с требованиями ЕСКД, за- дав размерный стиль.

Диалоговое окно настройки размерного стиля "Диспетчер размерных стилей" вызывается из падающего меню *Размеры* — *Стиль*...

|                                           | Trade Martin                                                                                                    |
|-------------------------------------------|----------------------------------------------------------------------------------------------------|
| Имя нового стиля:<br>Возмя.<br>Главный    | Далее                                                                                                    |
| Лакентралия. На основе:<br>Сранир. ISO-25 |                                                                                                    |
| <br><u>А</u> ннотативный<br>Размеры:      | Справка                                                                                                    |
|                                           | Имя нового стиля:<br>Важноскать<br>Рампоскать<br>Сажнор<br>Сажнор<br>Са<br>Са<br>Са<br>Са<br>Са<br>Са<br>Са<br>Са<br>Са<br>Са |

или *Формат*  $\square$  *Размерные стили* или кнопкой на вкладке "Аннотации"  $\square$  Размеры или кнопкой на панели инструментов Размеры.

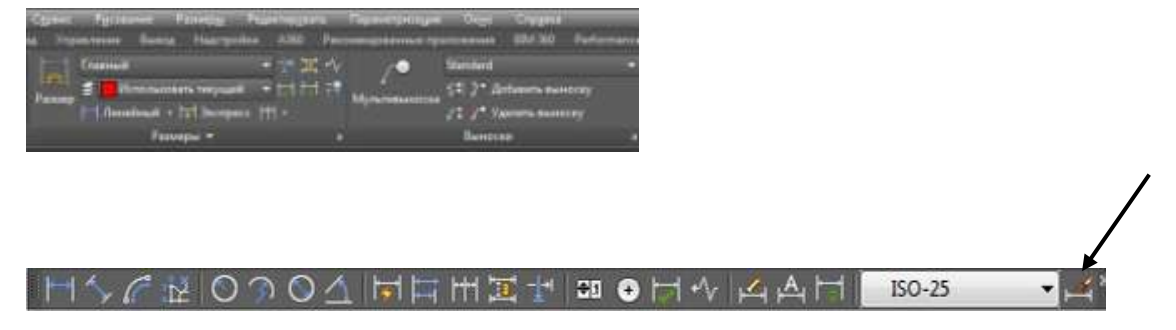

Размерный стиль – это поименованная совокупность значений всех размерных переменных, определяющая вид размера на рисунке. Все размеры создаются с использованием текущего размерного стиля.

В окне "Диспетчер размерных стилей" можно определять новые стили и модифицировать существующие.

X Для создания нового размерного стиля 🔺 Создание нового размерного стиля щелкните на кнопке "Новый". В окне Имя нового стиля Главный Далее диалога задайте имя нового стиля и На основе: установите тот стиль, который собираетесь Отмена ISO-25 + взять за основу. Нажмите клавишу Далее. <u>С</u>правка <u>Аннотативный</u> Размеры: Все размеры Диалоговое окно "Линии вкладка И an Amr. sarean Dr. стрелки", позволяет определить изменения 14.0 для размерной и выносных линий, вкладка ÷ "Символы и стрелки" - для размерных стрелок, маркера центра окружности и др. 102010 11420 . E1+80 E12++60 DK Otaes Oxaes Диалоговое окно вкладка "Текст", позволяет UN Line определить размещение размерного текста и задать текстовый стиль для размерной . надписи. 4 1 1.0.00 OK Osees Dyges Ha вкладке "Основные единицы" A 10. o crass Tages mi e cros устанавливается формат единиц, точность, а так же, при необходимости, вносятся дополнительные надписи до или после mail ( . . . . ) размерного значения. Например, когда надо поста- вить значок диаметра перед числом на линейном размере (на Torned are per диаметральном размере значок ставится W. Seat автоматически). Citeres. 06 Owens Orogens

На остальных вкладках открываются окна для установки альтернативных единиц, настройки характера размещения стрелок и надписей в стесненных местах чертежа, допусков.

Создайте на базе стиля Главный стили для простановки: размера с префиксом в виде значка диаметра, размера без полочки – на прямой линии, размера с допуском, фаски (2х45°), размера без выносной линии, размера с префиксом "0...", размера, позволяющего строить выноску

8. Для простановки размеров служат падающее меню, плавающая панель инструментов и экранное меню.

8.1. В данной работе будут использоваться пиктограммы построения линейного размера , диаметра , углового размера , размера от об-щей базы, размерной цепи , линии-выноски .

8.2. При нанесении Линейных размеров

- Указать прицелом на начало первой выносной линии и нажать левую клавишу мыши, затем также указать начало второй выносной линии.
- Задать прицелом положение размерной линии и положение текста на ней. По умолчанию ставится измеренное значение.

8.3. Базовый Б проставляет размеры, используя в качестве базовой точки первую выносную линию последнего линейного размера. Команда работает, когда уже введен один размер (рис.6).

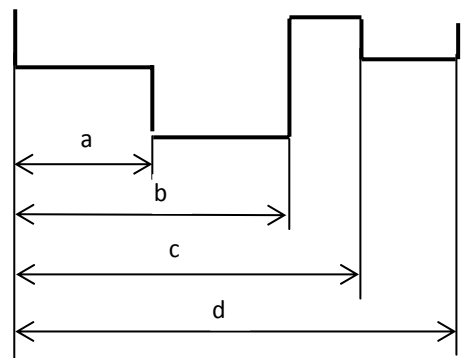

8.4. Если предыдущий введенный размер был не линейный, или в ответ на предыдущий запрос была нажата клавиша <Enter>, в командной строке появится предложение:

<u>Выберите исходный размер:</u> Укажите мышкой на первую выносную линию имеющегося **линейного** размера.

Затем, после запроса AutoCADa, задайте начало второй выносной линии и размер будет нанесен на чертеж. AutoCAD запросит начало следующей выносной линии. Таким образом можно быстро создать несколько размеров от общей базы. Размер "a" ставится как линейный.

*Цепь* проставляет цепочку размеров (горизонтальных ивертикальных).

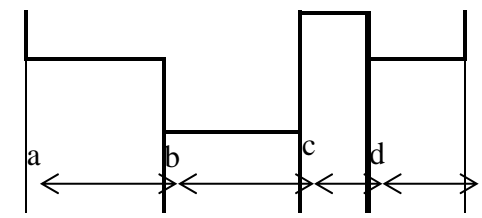

Действия те же, что и в предыдущем случае: сначала ставится первыйлинейный размер.

8.5. Выбрав Диаметр [], Вы наносите размер диаметра окружности

или дуги, указав мышкой нужную окружность. Размерный текст по умолчанию начинается со знака Ø.

8.6. При нанесении *угловых* размеров, если в ответ на запрос в командной строке Выберите дугу, круг, отрезок или <указать вершину>: нажать

<Enter>, AutoCAD потребует указать вершину, а затем первую и вторую конечные точки угла. После этого надо указать положение размерной дуги.

9. Линии-выноски наносятся на чертеж с помощью команды Мультивыноска. Она может быть вызвана с вкладки "Аннотации" 
Выноски, а также с па нели Мультивыноска.

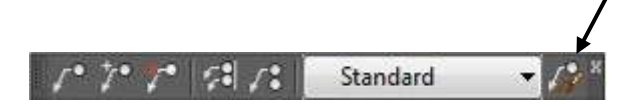

Значения параметров настройки линий выносок устанавливаются в диалого- вом окне Диспетчер стилей мультивыносок, которое открывается после нажатия кнопки, указанной стрелкой на панели Мультивыноска, или меню Формат *Мультивыноски* или кнопкой в виде маленькой стрелочки на вкладке "Аннотации" Выноски.

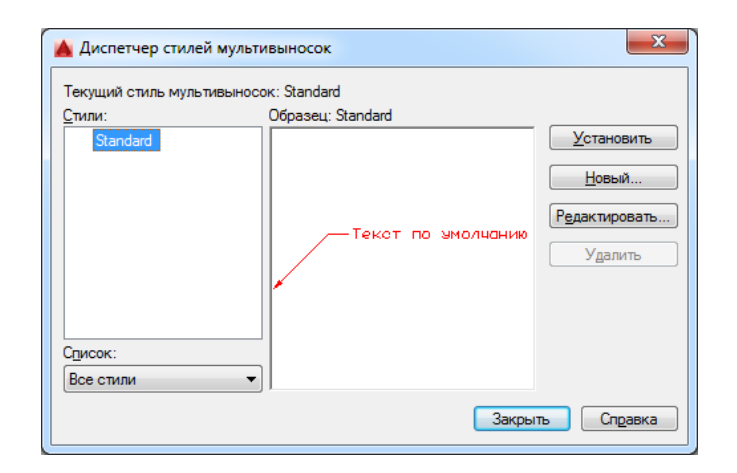

На вкладках окна Диспетчер стилей мультивыносок устанавливаются параметры мультивыносок, что позволяет задать внешний вид линии, стрелки и текста.

10.Когда требуется изменить текст или существующие размерные примити- вы, пользуйтесь командами редактирования размеров

|  | ISO-25 | • | 4 |
|--|--------|---|---|
|--|--------|---|---|

Команда Редактировать размер – редактирование размерного текста и выносных линий. Запрос в командной строке выглядит так:

Операция редактирования размеров [Вернуть/Новый/Повернуть/нАклонить]

<Вернуть>:

Вернуть – возвращает текст к виду согласно установкам стиля. Новый – позволяет впечатать новый текст вместо существующего. Повернуть – поворачивает текст надписи.

нАклонить – наклоняет выносные линии.

 $\stackrel{A}{\mapsto}$ 

Команда Редактировать текст - переносит и поворачивает размерный текст, изменяет местоположение размерной линии.

Обновить размер – обновляет размер в соответствии с текущим раз мерным стилем.

11. Можно редактировать один какой-нибудь размер в окне Свойства.

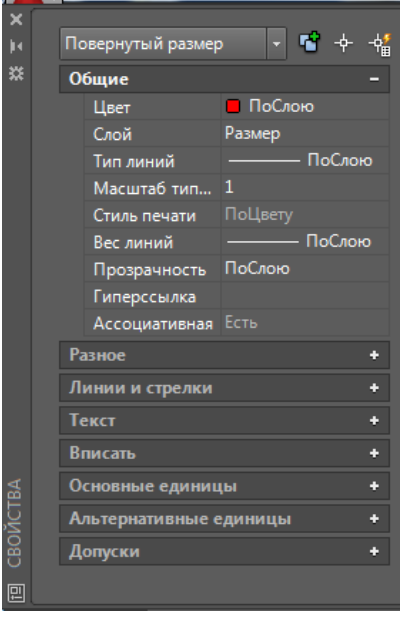

Открывается либо из контекстного меню командой Свойства, либо нажимается маленькая стрелочка в правом нижнем углу панели Свойства на вкладке Главная.

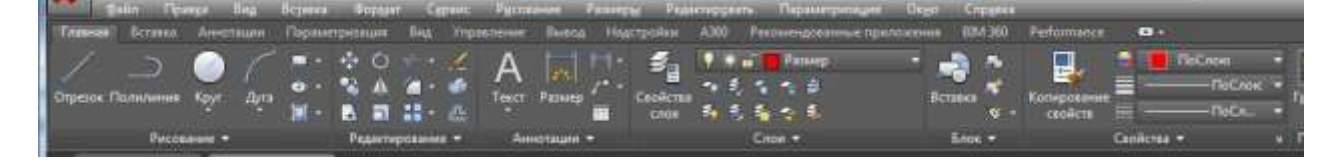

Форма представления результата: документ (экран) Критерии оценки:

Оценка «отлично» выставляется, если теоретическое и практическое содержание темы освоено полностью, без пробелов, умения сформированы, все задания выполнены, допущено 1-2 недочета.

Оценка «**хорошо**» выставляется, если теоретическое и практическое содержание темы освоено полностью, без пробелов, все учебные задания выполнены, 1-2 задания выполнены с ошибками.

Оценка «удовлетворительно» выставляется, если теоретическое и практическое содержание темы освоено частично, но пробелы не носят существенного характера, необходимые умения работы с освоенным материалом в основном сформированы, более половины учебных заданий выполнено, 1-2 из выполненных заданий содержат ошибки.

Оценка «неудовлетворительно» выставляется, если теоретическое и практическое содержание темы не освоено, необходимые умения не сформированы, выполнено менее половины заданий, решение содержит грубые ошибки.

## Тема 2.5 Пакеты специализированных программ в области профессиональной деятельности

# Практическое занятие №5 Создание проекционного чертежа

Цель: применять инструменты программы для создания чертежа

# Выполнив работу, Вы будете:

уметь:

УЗ. использовать технологии сбора, размещения, хранения, накопления, преобразования и передачи данных в профессионально ориентированных информационных системах;

У4. обрабатывать и анализировать информацию с применением программных средств и вычислительной техники

Уб. применять графические редакторы для создания и редактирования изображений;

У7. применять компьютерные программы для поиска информации, составления и оформления документов и презентаций

Материальное обеспечение: персональный компьютер, методические указания по выполнению практических занятий, САПР AutoCad

## Задание 1. Выполните построение детали поршня на основе эскиза

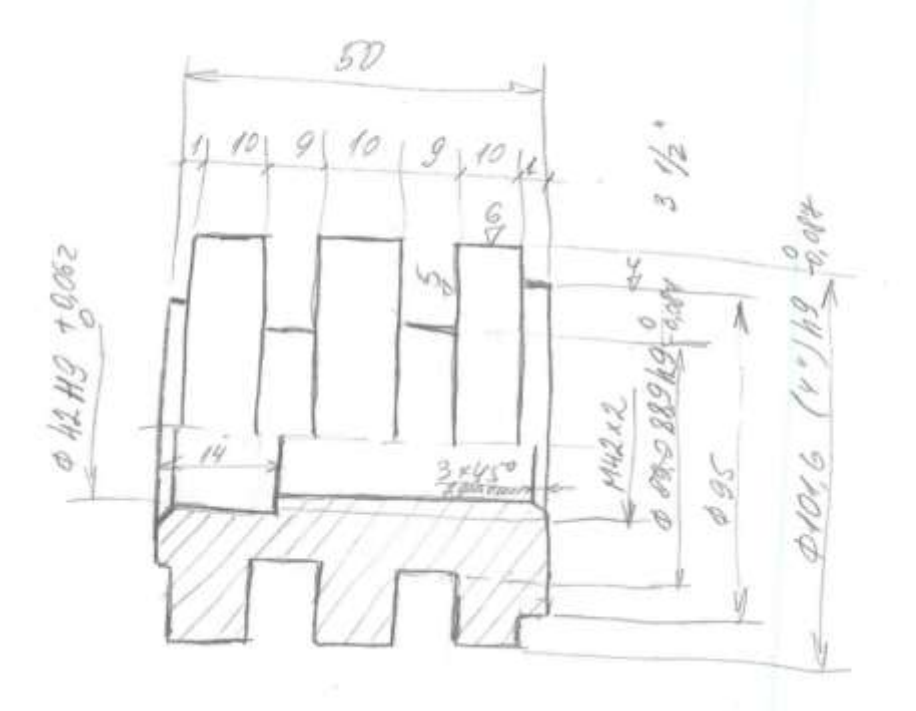

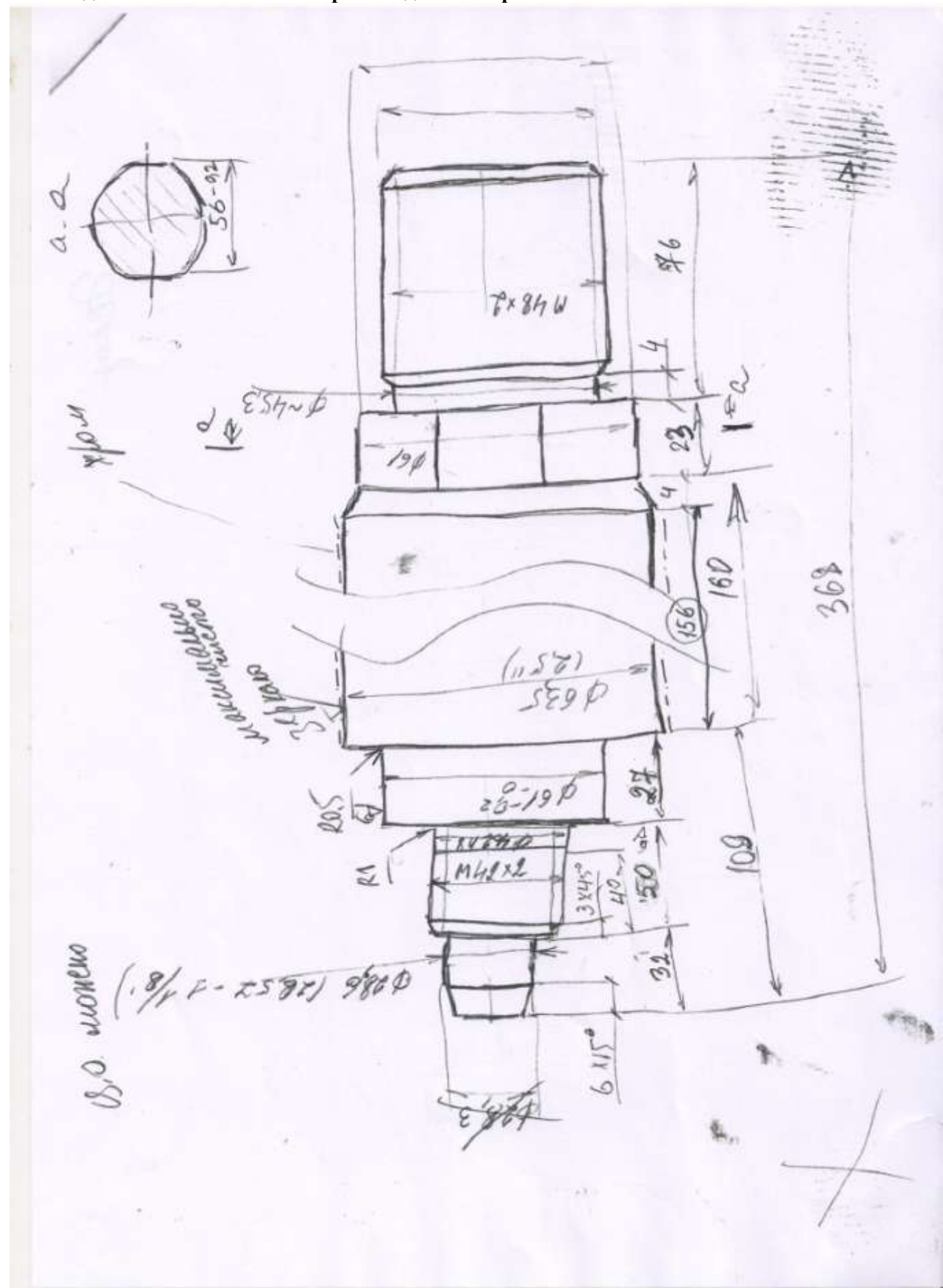

Задание 2. Выполните построение детали поршня на основе эскиза

# ЗАДАНИЕ ДЛЯ САМОСТОТЕЛЬНОГО ВЫПОЛНЕНИЯ

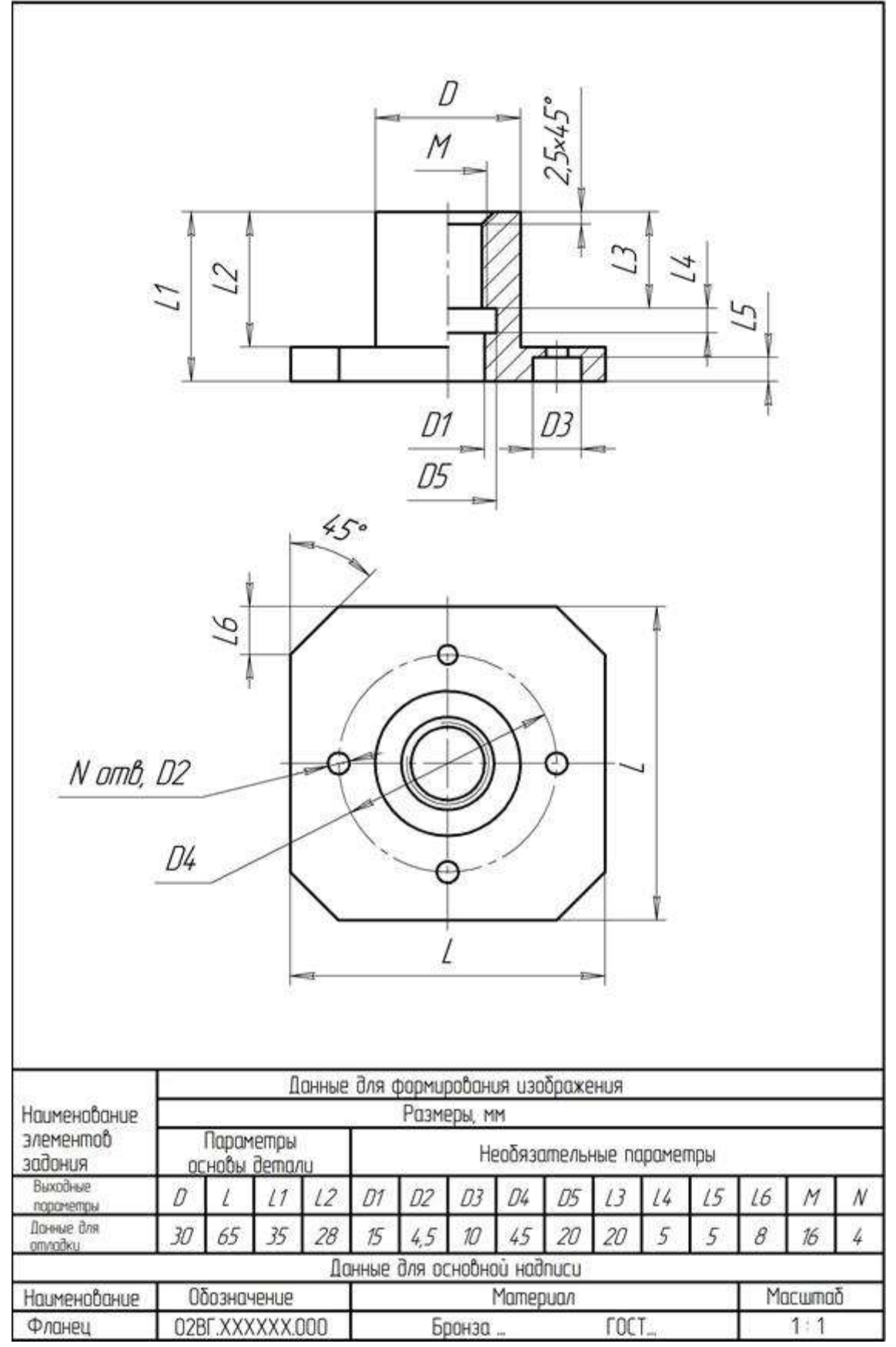

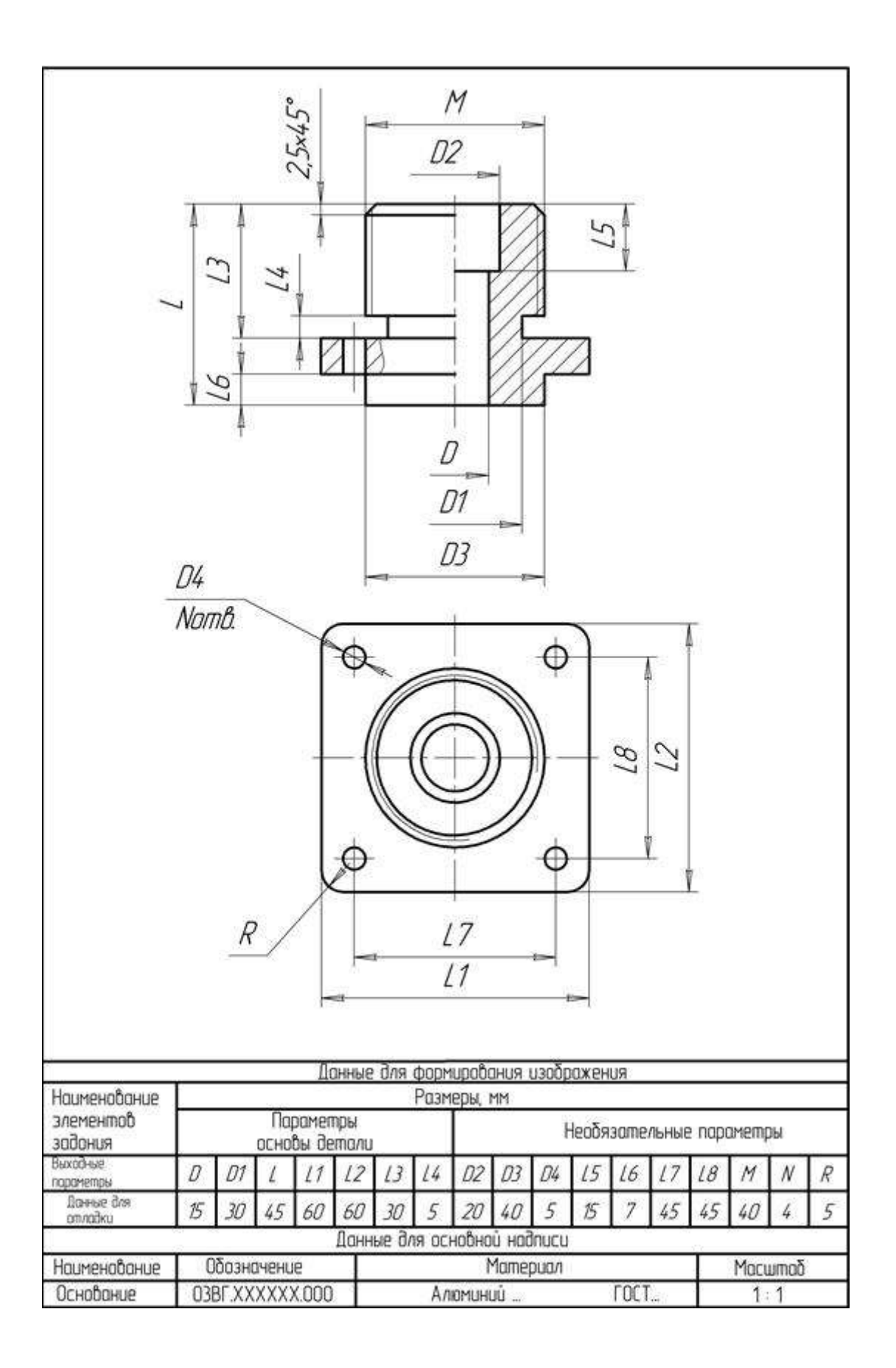

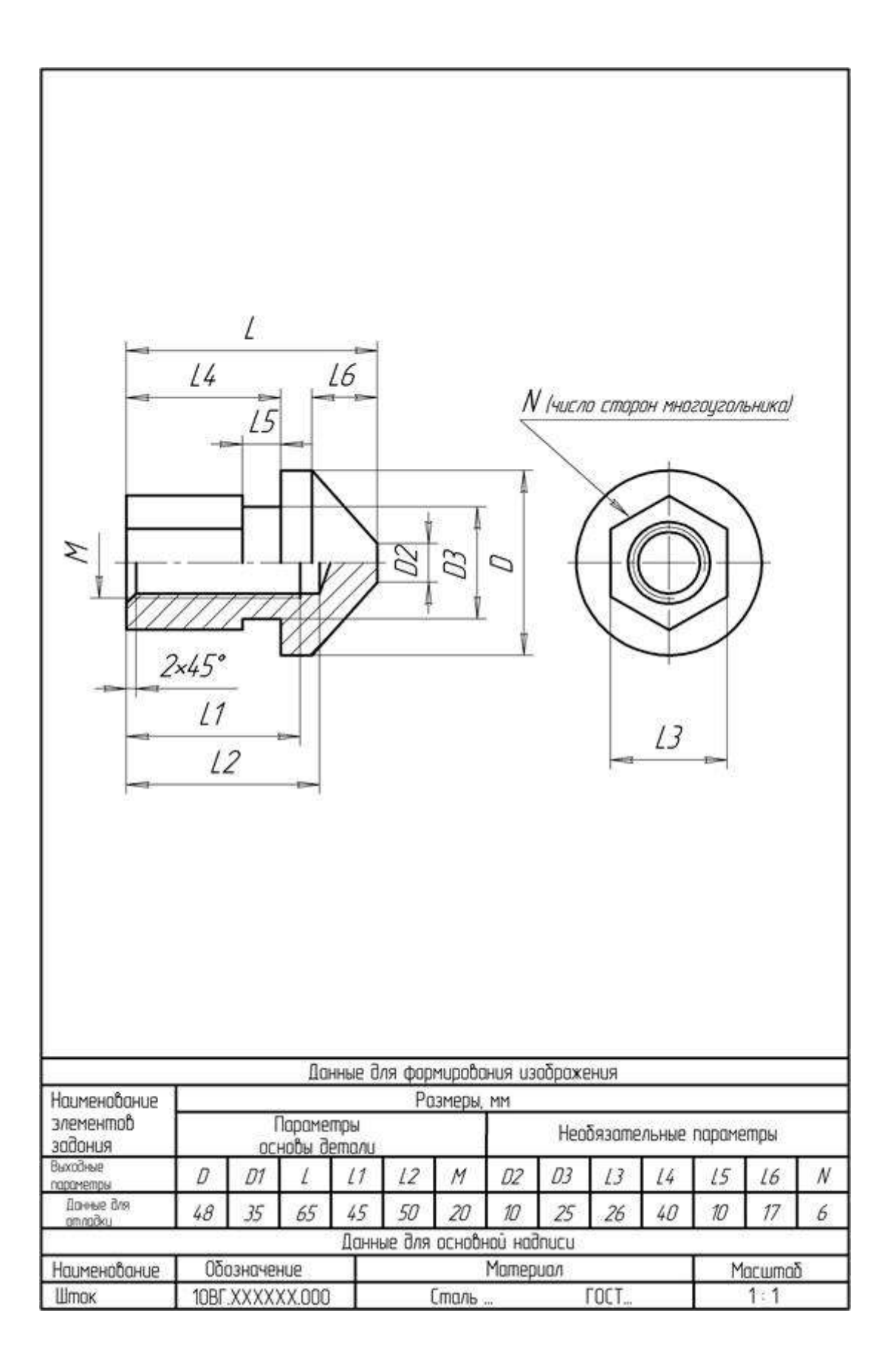

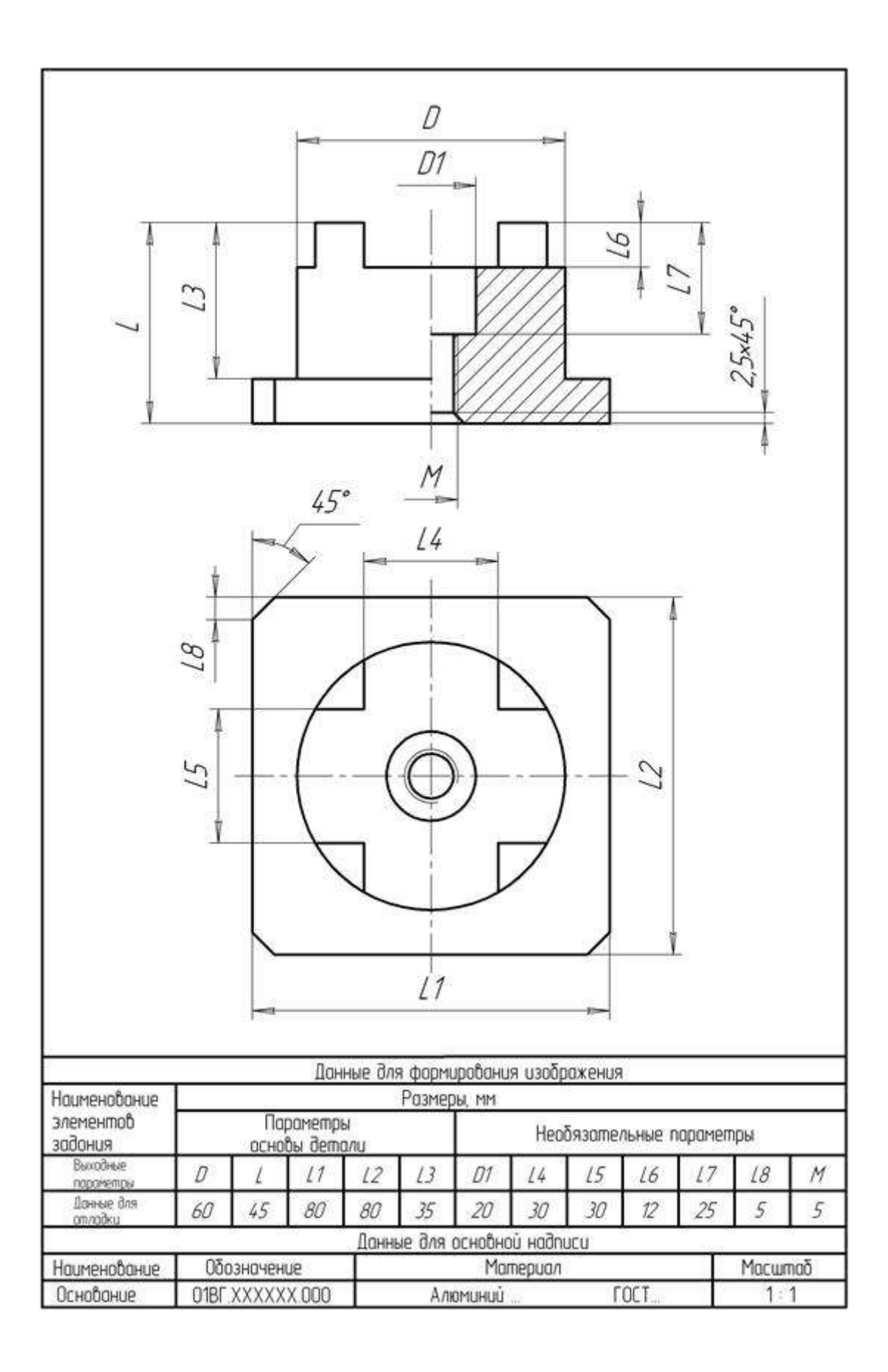

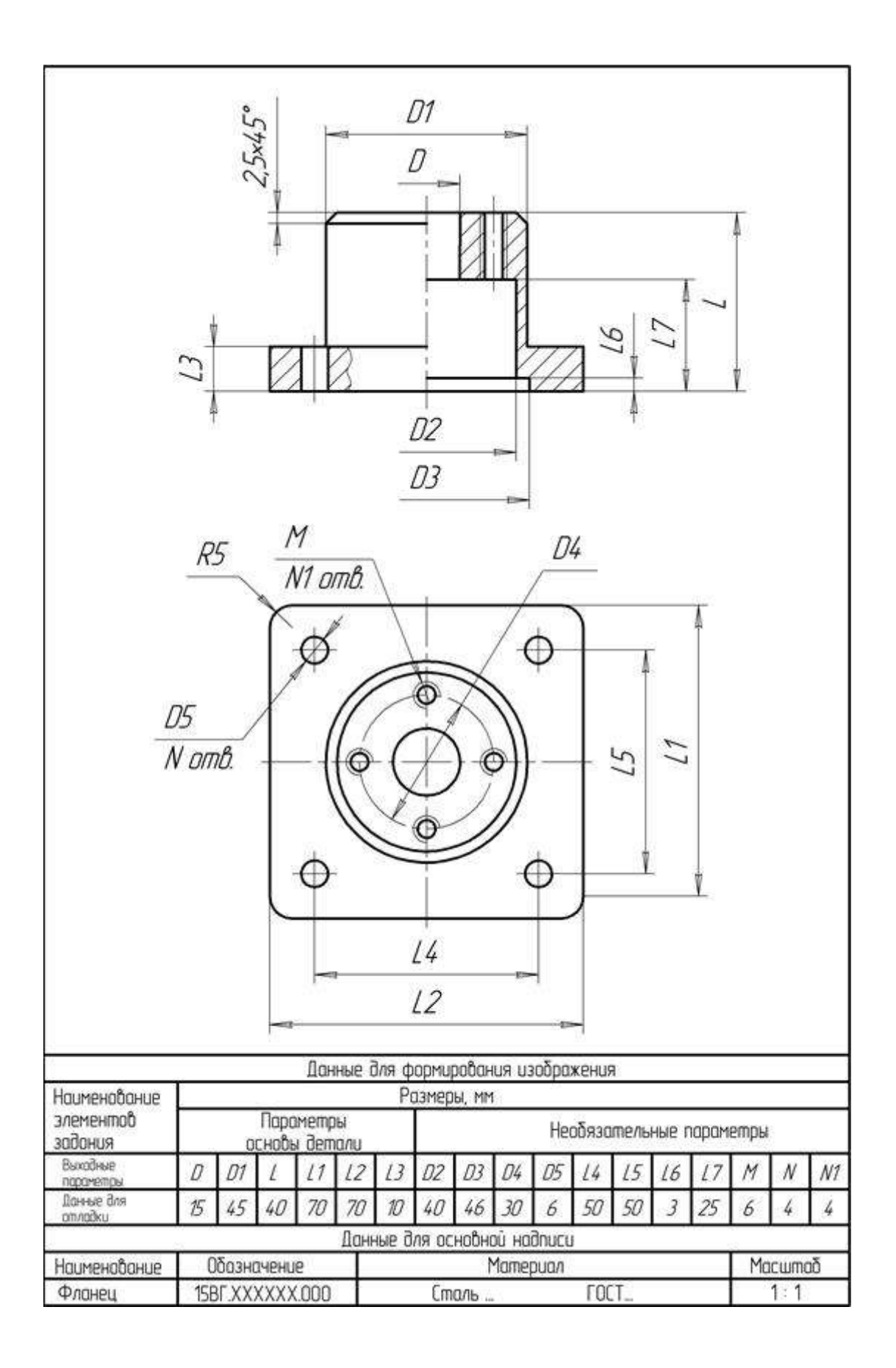

## Форма представления результата: документ (экран)

### Критерии оценки:

Оценка «отлично» выставляется, если теоретическое и практическое содержание темы освоено полностью, без пробелов, умения сформированы, все задания выполнены, допущено 1-2 недочета.

Оценка «**хорошо**» выставляется, если теоретическое и практическое содержание темы освоено полностью, без пробелов, все учебные задания выполнены, 1-2 задания выполнены с ошибками.

Оценка «удовлетворительно» выставляется, если теоретическое и практическое содержание темы освоено частично, но пробелы не носят существенного характера, необходимые умения работы с освоенным материалом в основном сформированы, более половины учебных заданий выполнено, 1-2 из выполненных заданий содержат ошибки.

Оценка «неудовлетворительно» выставляется, если теоретическое и практическое содержание темы не освоено, необходимые умения не сформированы, выполнено менее половины заданий, решение содержит грубые ошибки.